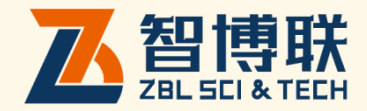

# ZBL-RBDD 多功能混凝土钢筋检测仪 ZBL-R63DA 混凝土钢筋检测仪 ZBL-C31DA 钢筋锈蚀检测仪 使用说明书

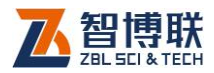

目 录

| 本说明书中的约定IV |     |       |          |  |
|------------|-----|-------|----------|--|
| 第          | 1   | 章     | 概述1      |  |
|            | 1.1 | 简     | 介1       |  |
|            | 1.2 | 主要    | 要功能及特点1  |  |
|            |     | 1.2.1 | 主要功能1    |  |
|            |     | 1.2.2 | 主要特点2    |  |
|            | 1.3 | 主要    | 要技术指标2   |  |
|            | 1.4 | 注     | 意事项3     |  |
|            |     | 1.4.1 | 使用说明书3   |  |
|            |     | 1.4.2 | 工作环境要求:3 |  |
|            |     | 1.4.3 | 存储环境要求   |  |
|            |     | 1.4.4 | 其他要求4    |  |
|            | 1.5 | 仪     | 器的维护及保养4 |  |
|            |     | 1.5.1 | 电源4      |  |
|            |     | 1.5.2 | 充电4      |  |
|            |     | 1.5.3 | 充电电池5    |  |
|            |     | 1.5.4 | 清洁5      |  |
|            | 1.6 | 责     | Έε       |  |
| 第          | 2   | 章     | 仪器描述7    |  |

I

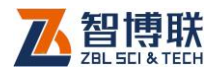

| 2.1 | 仪器组  | 且成            | 7   |
|-----|------|---------------|-----|
| 2   | .1.1 | 主机            | 7   |
| 2   | .1.2 | 传感器与电极        | 9   |
| 2   | .1.3 | 配件            | .11 |
| 2.2 | 测试原  | 夏理            | .12 |
| 2   | .2.1 | 钢筋的电磁检测原理     | .12 |
| 2   | .2.2 | 锈蚀检测单电极法与双电极法 | .12 |
| 第3章 | 〕 多  | 功能混凝土检测软件     | 14  |
| 3.1 | 软件籠  | <b>奇介</b>     | .14 |
| 3   | .1.1 | 开机界面及主菜单      | .14 |
| 3   | .1.2 | 按键操作          | .15 |
| 3.2 | 数据使  | 专输            | .16 |
| 3   | .2.1 | USB 传输        | .16 |
| 3   | .2.2 | GPRS 传输       | .17 |
| 3.3 | 系统说  | 2置            | .19 |
| 3.4 | 钢筋测  | 则试            | .20 |
| 3   | .4.1 | 普通测试          | .20 |
| 3   | .4.2 | 网格测试          | .31 |
| 3   | .4.3 | 剖面测试          | .42 |
| 3   | .4.4 | 数据显示          | .44 |
| 3   | .4.5 | 钢筋数据删除        | .47 |
| 3   | .4.6 | 现场测试          | .48 |
| 3.5 | 钢筋锁  | 秀蚀测试          | .56 |
| 3   | .5.1 | 锈蚀测试主菜单       | .56 |

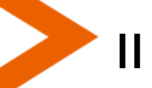

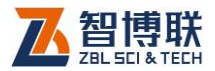

|            | 3.5.2      | 参数设置      | .56  |
|------------|------------|-----------|------|
|            | 3.5.3      | 测量界面      | . 59 |
|            | 3.5.4      | 数据显示      | .60  |
|            | 3.5.5      | 数据删除      | .61  |
| <b>第</b> 4 | 章          | 快速操作指南    | 63   |
| 4.         | 1 <b>钢</b> | 筋测试       | .63  |
|            | 4.1.1      | 现场准备      | .63  |
|            | 4.1.2      | 连接主机-传感器  | .63  |
|            | 4.1.3      | 开始测试      | .64  |
|            | 4.1.4      | 数据传输      | .64  |
|            | 4.1.5      | 数据分析处理    | .64  |
|            | 4.1.6      | 数据删除      | .64  |
| 4.         | 2 <b>锈</b> | 蚀测试       | .65  |
|            | 4.2.1      | 测试前准备     | .65  |
|            | 4.2.2      | 开始检测      | .68  |
|            | 4.2.3      | 数据查看      | .68  |
|            | 4.2.4      | 数据传输      | . 69 |
|            | 4.2.5      | 数据分析      | .69  |
|            | 4.2.6      | 数据删除      | .69  |
| 4.         | 3 现        | 场检测时的注意事项 | . 69 |
|            | 4.3.1      | 钢筋测量的一般原则 | . 69 |
|            | 4.3.2      | 锈蚀检测注意事项  | .70  |

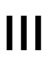

<

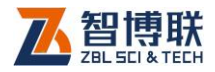

## 本说明书中的约定

- 1. 灰色背景、带黑色方框的文字
- 2. 表示界面上的一个按钮,如:确定钮。
- 3. 仪器面板上的按键均用【】表示,如:【存储】键。
- 白色背景、带黑色方框的文字表示 Windows 软件菜单命令, 其中"→"表示菜单级间的分割符,如文件→打开表示文件 菜单下的打开菜单项命令。
- 灰色背景、不带方框的文字表示屏幕上选项或菜单名称。如 选择参数设置中的构件选项。
- 6. 标志 为需要特别注意的问题。
- 除了本说明书中介绍的内容之外,用户在使用仪器的过程中, 会自动显示一些提示信息,请按提示信息操作。
- 本说明书中的软件界面及照片仅用作示意,随着软件升级和 产品的不断改进可能会发生变化,恕不另行通知。

注意:本说明书为 ZBL-R800 多功能钢筋检测仪使用 说明书,ZBL-R630A 混凝土钢筋检测仪的使用说明详见钢筋检 测部分,ZBL-C310A 钢筋锈蚀检测仪使用说明详见锈蚀检测部 分。

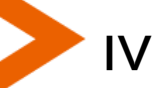

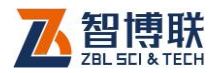

## 第1章 概述

## 1.1 简介

ZBL-R630A 混凝土钢筋检测仪可进行钢筋保护层厚度、钢筋直径、钢筋位置、钢筋间距检测。

ZBL-C310A 钢筋锈蚀检测仪可进行钢筋锈蚀程度以及锈蚀分布检测。

ZBL-R800多功能钢筋检测仪是一种便携式、一体化、多功能钢筋检测设备。同时具备 ZBL-R630A 混凝土钢筋检测仪和 ZBL-C310A 钢筋锈蚀检测仪的功能。

## 1.2 主要功能及特点

### 1.2.1 主要功能

- 1) 钢筋检测和锈蚀检测双重功能;
- 2) 确定钢筋位置、走向及分布;
- 3) 测量钢筋的保护层厚度;
- 4) 测定钢筋直径;
- 5) 保护层厚度合格情况自动判定;
- 6) 混凝土钢筋锈蚀状况的单电极检测;
- 7) 混凝土钢筋锈蚀状况的双电极检测;
- 8) 钢筋锈蚀程度最大分 10级灰度或色彩图形显示;

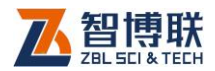

- 9) 检测数据的保存、查看和传输;
- 10) 强大的专业分析处理,自动生成检测报告。

## 1.2.2 主要特点

- 1) 数据的 U 盘存储;
- 2) 内置简要功能介绍和操作说明,方便随时查看;
- 数据的 GPRS 方式传输,方便、快捷;(只有配置了 GPRS 模块的仪器才有此功能)。
- 4) 绘制锈蚀电位等值线图;
- 5) 柔和的背光效果;

## 1.3 主要技术指标

| 项目                              | 指标                                |
|---------------------------------|-----------------------------------|
| 保护层测量范围<br>(钢筋直径Φ<br>6mm~Φ50mm) | 第一量程: 3mm~98mm<br>第二量程: 3mm~196mm |
| 锈蚀电压检测范围                        | -1000mv~+1000mv                   |
| 锈蚀电压检测精度                        | 0.1mv                             |
| 供电方式                            | 内部锂电池供电(29.6Wh)                   |
| 工作时间                            | 待机时间: 38 小时                       |
| 整机重量                            | 0.9kg                             |
| 整机体积                            | 212mm×134mm×50mm                  |
| 显示器                             | 160*128LCD 显示器                    |
| USB 🗆                           | 使用U盘进行数据传输,建议U盘容量<=2G。            |

表 1.1 主要技术指标

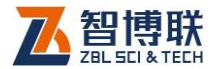

3

## 1.4 注意事项

### 1.4.1 使用说明书

为了更好地使用本检测仪,请您在使用仪器前仔细阅读使用说明书。

### 1.4.2 工作环境要求:

环境温度: 0℃~40℃

相对湿度: <90%RH

不得长时间阳光直射

**防腐蚀:**在潮湿、灰尘、腐蚀性气体环境中使用时,应采取 必要的防护措施。

## 1.4.3 存储环境要求

环境温度: -20℃~+60℃

相对湿度: <90%RH

不用时请将仪器放在包装箱中,在通风、阴凉、干燥环境下 保存,不得长时间阳光直射。

若长期不使用,应定期通电开机检查。

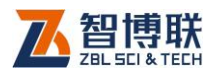

## 1.4.4 其他要求

### 1.4.4.1 避免进水。

#### 1.4.4.2 避免磁场

避免在强磁场环境下使用,如大型电磁铁、变压器附近。

#### 1.4.4.3 防震

在使用及搬运过程中,应防止剧烈震动和冲击。

## 1.5 仪器的维护及保养

### 1.5.1 电源

本仪器采用内置专用可充电锂电池进行供电,使用时请注意 电量指示,如果电量不足时,则应尽快采用外部电源(交流电源 或外部充电电池)对本仪器供电,否则可能会造成突然断电导致 测试数据丢失甚至损毁系统;如用交流电源供电,则应确保外接 电源为 AC220±10%V,否则会造成 AC-DC 电源模块甚至仪器 的损坏。禁止使用其他电池、电源为本仪器供电。

## 1.5.2 充电

用本仪器配套的充电器为内部电池充电时,只需将电源插头 端接到 AC220±10%V 的插座中,直流输出端接到仪器的电源插 口中即可。充电器上的充电指示为红色,表示正在对仪器内置电 池充电;当指示灯由红色变成黄色时,表示内置电池充满,此时 应及时拔出充电器,以免对电池过度充电影响电池使用寿命。

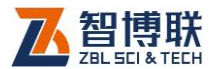

《▲◆◆〉注意:为了保证完全充满,请保持连续充电 6~8 小时, 同时不要在超过 30℃的环境下对仪器充电。

仪器长期不用,充电电池会自然放电,导致电量减少,使用 前应再次充电。充电过程中仪器和 AC-DC 电源会有一定发热, 属正常现象,应保持仪器、AC-DC 电源或充电器通风良好,便 于散热。

《《《》注意:不得使用其它充电器对仪器充电,否则有可能对 仪器造成破坏。

### 1.5.3 充电电池

充电电池的寿命为充放电 500 次左右,接近电池充放电寿命时,如果发现电池工作不正常(根本充不上电、充不满或充满之后使用时间很短),则很可能是充电电池已损坏或寿命已到,应与我公司联系,更换新的电池。禁止将电池短路或靠近高温热源。

### 1.5.4 清洁

每次使用完本仪器后,应该对主机、传感器等进行适当清洁, 以防止水、泥等进入接插件或仪器,从而导致仪器的性能下降或 损坏。

注意:请勿将仪器及配件放入水中或用湿布擦洗!
 注意:请勿用有机溶剂擦洗仪器及配件!
 请用干净柔软的干布擦拭主机。
 请用干净柔软的毛刷清理插座。

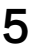

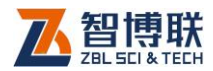

## 1.6 责任

本仪器为精密检测仪器,当用户有以下行为之一或其它人为 破坏时,本公司不承担相关责任。

- (1)违反上述工作环境要求或存储环境要求。
- (2)非正常操作。
- (3)在未经允许的情况下擅自打开机壳,拆卸任何零部件。
- (4)人为或意外事故造成仪器严重损坏。

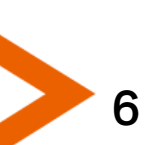

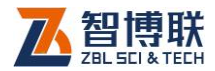

## 第2章 仪器描述

## 2.1 仪器组成

ZBL-R800 由主机、钢筋传感器、硫酸铜电极、双电极手柄、 钢筋信号线、锈蚀信号线、U 盘、充电器组成。

ZBL-R630A 由主机、钢筋传感器、钢筋信号线、U 盘、充 电器组成。

ZBL-C310A 由主机、硫酸铜电极、双电极手柄、锈蚀信号 线、U 盘、充电器组成。

## 2.1.1 主机

图 2-1 是 R800 混凝土钢筋检测仪主机的图例说明, 仅供参考。

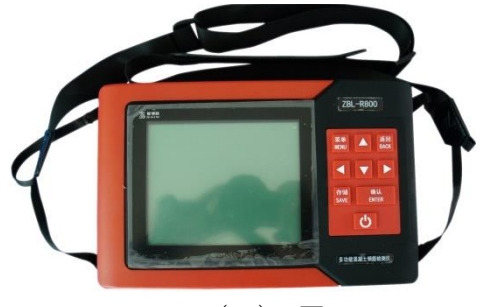

(A)正面

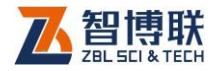

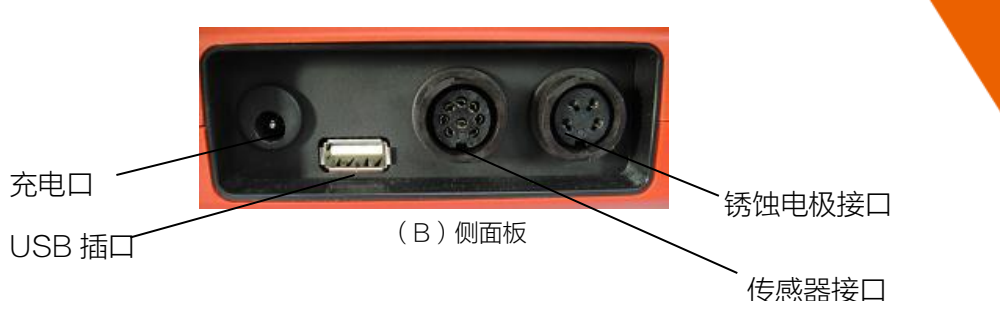

#### 图 2-1 主机外观示意图

### 2.1.1.1 键盘

键盘位于主机上面板,各键的功能如表 2.1 所示。

| 键名           | 功能说明                      |
|--------------|---------------------------|
| 【菜单】         | 在操作菜单中返回到前一级菜单页面          |
| 【返回】         | 返回当前界面上一个菜单               |
| [▲、▼、        | 上、下、左、右方向功能键,转移到相应菜单和选项,参 |
| <b>∢、</b> ▶] | 数的切换、增加和减少等               |
| 【存储】         | 检测数据、时间、编号、参数等的存储         |
| 【确认】         | 参数的确定、选择和检测方向的更改等         |
| [ 🕑 ]        | 电源键,仪器电源的开启和关闭            |

#### 表 2.1 功能键一览表

#### 2.1.1.2 显示屏

显示屏安装在仪器上面板。用于显示操作界面、检测数据以 及信息交互等。

### 2.1.1.3 充电接口

仪器电池的充电接口,使用随仪器带的电池充电器对仪器进

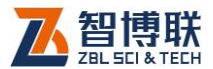

行充电,为保证仪器电池的充电完全,充电时间建议在6~8小时。

### 2.1.1.4 USB 接口

位于仪器左侧挡板上,是用于连接仪器 U 盘的接口,将仪器 附带的专用 U 盘插接在 USB 接口上,通过仪器的"数据传输" 功能可以将测试数据传输到 U 盘中,然后将 U 盘中数据使用计算 机软件进行数据的分析。

#### 2.1.1.5 传感器接口

用于接插传感器信号线。

#### 2.1.1.6 铭牌

仪器背面、传感器背面均有铭牌,内容包括公司名称、生产 日期、仪器出厂编号等;

### 2.1.2 传感器与电极

#### 2.1.2.1 钢筋传感器

R800及 R630A 可配置两种传感器——多参数传感器(以下简称"大探头")及单参数传感器(以下简称"小探头")。多参数传感器采用一体化设计,如图 2-2(a)所示,可以实时、准确地扫描钢筋,记录传感器移动的位移量。传感器前进时扫描钢筋,后退时擦除钢筋。**单参数传感器只适用于普通测试**,可以实时、 准确地扫描钢筋,但不可记录传感器移动的位移量。

传感器具有指向性,当传感器轴线与钢筋走向平行时最灵敏, 反之,当传感器轴线与钢筋走向垂直时,探测信号最弱,所以,

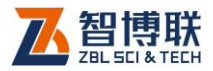

在测量钢筋时,应保持传感器轴线与钢筋走向平行,在垂直于钢 筋走向的方向移动传感器进行扫描测量。

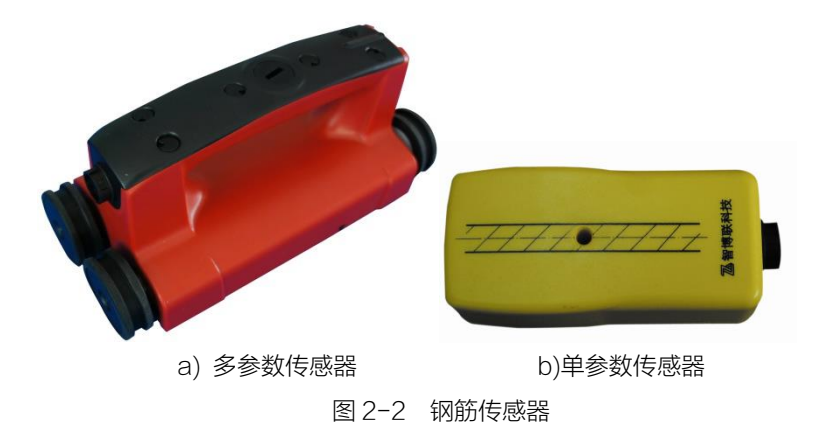

### 2.1.2.2 锈蚀硫酸铜电极

1()

硫酸铜电极(如图 2-3 所示)有如下特点:电极电位稳定, 标准条件下对甘汞电极的电位为 70±3mV,符合理论值,彼此间 电位差小于±1mV;电极不易极化。硫酸铜晶体充分溶解后,电极 内阻小于 3kΩ;电极寿命长,一次灌液可以使用很长时间,只要 腔体不损坏,可以后续补液。

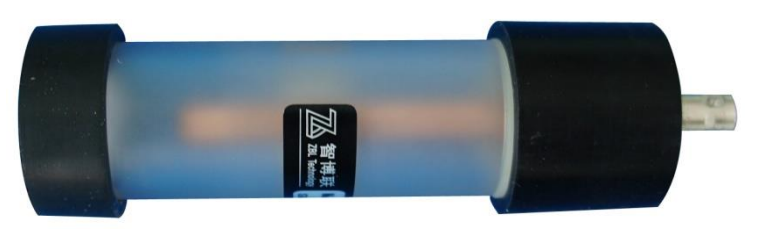

#### 图 2-3 硫酸铜电极

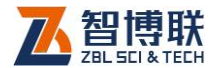

## 2.1.3 配件

#### 2.1.3.1 电源充电器

电源充电器的输入插头连接 100~240V 交流电源,输出插 头接入主机的充电插口,为其内部锂电池充电。

#### 2.1.3.2 锈蚀双电极手柄

在使用锈蚀检测的双电极检测功能时,需要将两个硫酸铜电极安装在双电极手柄(图 2-4)上,手柄固定间距为 20cm。

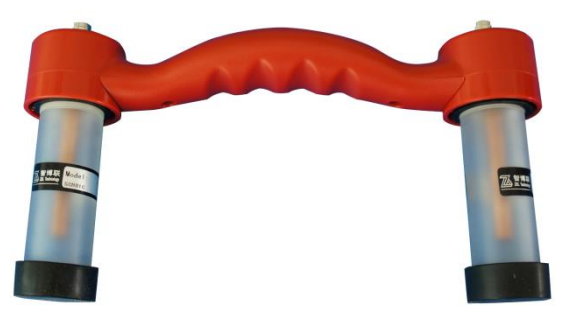

#### 图 2-4 锈蚀双电极手柄

### 2.1.3.3 信号线

仪器的信号线包括:钢筋传感器信号线、锈蚀电极信号线两种,两种信号线的接口均在仪器左侧挡板处。

### 2.1.3.4 其他附件

详见仪器装箱单。

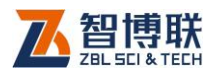

12

## 2.2 测试原理

## 2.2.1 钢筋的电磁检测原理

仪器通过传感器向被测结构内部局域范围发射电磁场,同时 接收在电磁场覆盖范围内铁磁性介质(钢筋)产生的感生磁场, 并转换为电信号,主机系统实时分析处理数字化的电信号,并以 图形、数值、提示音等多种方式显现出来,从而准确判定钢筋位 置、保护层厚度、钢筋直径,如图 2-5。

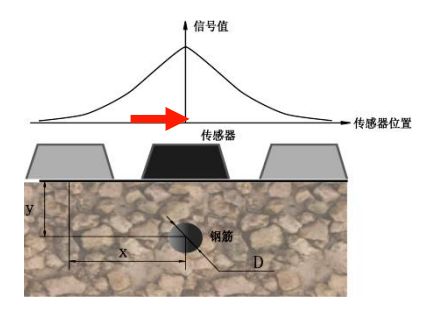

图 2-5 钢筋的电磁检测原理

## 2.2.2 锈蚀检测单电极法与双电极法

单电极法采用半电池自然电位法,将位于离子环境中的钢筋 视为一个电极,锈蚀反应发生后,钢筋电极的电势发生变化,电 位大小直接反映钢筋锈蚀情况。众所周知,电池是一个阴极和一 个阳极构成,钢筋电极只具有电池的一半特征,所以被称为半电 池,如图 2-6 所示。

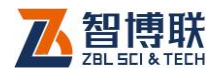

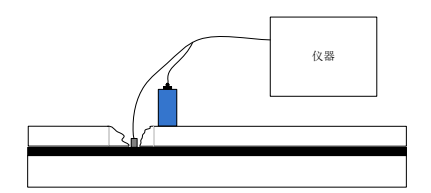

图 2-6 单电极法

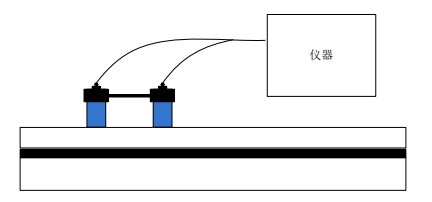

#### 图 2-7 双电极法

双电极法(图 2-7)采用的也属于自然电位法。只不过单电 极法适用于钢筋端头外露的结构,而双电极法则适用于钢筋不外 露的结构。

单电极法是在混凝土表面放置一个电势恒定的参考电极(硫酸铜电极或氯化银电极),与钢筋电极构成一个电池体,然后通过测定钢筋电极和参考电极之间的相对电势差,得到钢筋电极的电位分布情况。总结电位分布和钢筋锈蚀间的统计规律,就可以通过电位测量结果来判定钢筋锈蚀情况。

双电极法则需在混凝土表面放置一个间距恒定的双电极。将 两参比电极沿钢筋混凝土结构表面移动,若两处钢筋处于相同状 态则无电位差;若处于不同状态,如一处锈蚀,一处未锈蚀,则 可测出电位差,并可依此判断各处钢筋是否锈蚀。

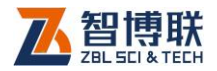

## 第3章 多功能混凝土检测软件

## 3.1 软件简介

ZBL-R800多功能混凝土钢筋检测仪兼钢筋测量和锈蚀检测双重功能,可以对 \$ 6—\$ 50 钢筋的混凝土保护层厚度以及钢筋直径进行检测;还可以检测和描述出钢筋锈蚀情况。下面分别对钢筋和锈蚀检测进行介绍。

### 3.1.1 开机界面及主菜单

仪器开机后的第一个显示界面为如图 3-1(A)所示界面,提 供了仪器的基本信息,包括:制造商名称、仪器型号、仪器名称、 版本号,日期等信息;开机界面停留约2秒钟后自动进入到仪器 主菜单界面,如图 3-1(B)。

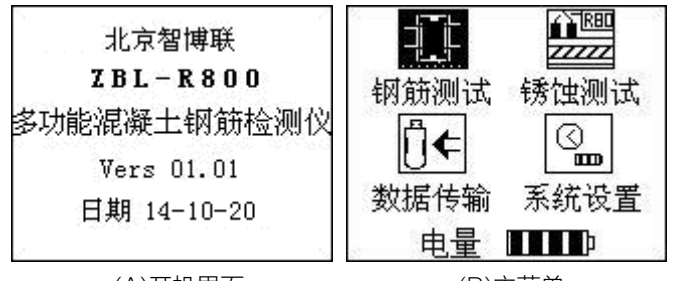

(A)开机界面

(B)主菜单

主菜单包括钢筋测试、锈蚀测试、数据传输、系统设置四个 选项,采用图标方式显示。反色显示代表当前选中选项,正常显

图 3-1 开机界面及主菜单

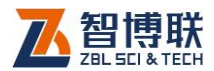

示代表未被选中选项。

钢筋测试和锈蚀测试分别进行钢筋检测和锈蚀检测,数据传输可将数据传输到 U 盘或通过 GPRS 发送到服务器,系统设置可以设置仪器的系统时间并查看仪器当前的电量,在后续章节将分别对其进行详细说明。

## 3.1.2 按键操作

仪器的界面和控制操作都通过键盘面板的按键来完成:

- 使用【▲、▼、4、▶】功能键来移动选项框,选中相应
   选项按下【确认】键进入相应子菜单,同时【▲、▼、4、
  - ▶】还完成参数的更改和选项的切换功能;
- 2) 当菜单项的左侧出现帮助菜单标志 ●时,按下【●】功能 键可查看帮助信息,如图 3-2 所示;

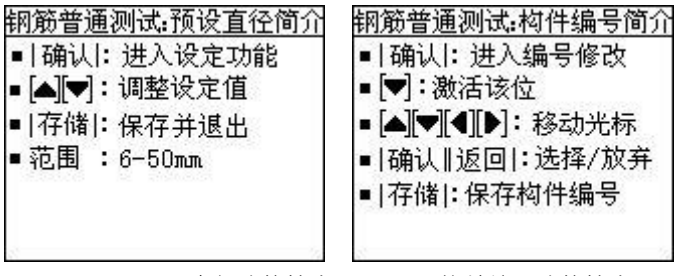

(A) 预设直径功能简介

(B)构件编号功能简介

图 3-2 查看帮助信息

3) 仪器默认开机关闭液晶背光,仪器背光可以加强液晶的 识别度,让用户更好的辨识显示器的内容。进入仪器的 菜单界面或菜单项功能简介界面后,使用【▶】键可以选

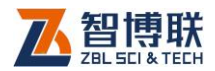

择开启或者关闭液晶背光。

- 4) 按【确认】键选中具体选项;
- 5) 按【存储】键存储数据和参数。
- 6) 按【返回】键返回上一界面,按【菜单】键返回主菜单。
- 7) 【 😃 】 为仪器电源开关。

## 3.2 数据传输

数据传输分为 USB 传输和 GPRS 传输,如图 3-3 所示, USB 传输将仪器所测得的数据传输到 U 盘,然后通过 U 盘传输 到计算机上进行软件分析;GPRS 传输将仪器测得的数据通过 GPRS 发送到服务器,用户可以通过客户端软件登录到服务器进 行数据传输任务的建立和测量数据的接收、查看和分析。

在数据传输过程中钢筋数据和锈蚀数据分开发送,由用户手动选择需要发送的数据进行传输,其中钢筋数据的存储文件后缀为".801",锈蚀数据的存储文件后缀为".802"。

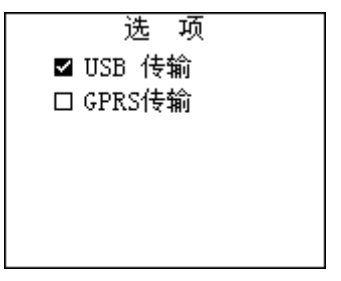

图 3-3 数据传输方式选择界面

## 3.2.1 USB 传输

16

将随仪器附带的 U 盘插入到仪器左侧挡板的 USB 接口中,

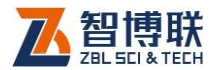

然后选择主界面中的"数据传输"选项,进入传输方式选择界面 (如图 3-3 所示),按【 ▲ 】、【 ★ 】选择 USB 传输,按下【确认】 键,弹出图 3-4A 所示的 USB 传输选项界面,选择 传输钢筋数据 或传输锈蚀数据后按下【确认】键,仪器会自动启动 U 盘电源, 等待仪器传输完成提示"请拔出 U 盘"的时候,将 U 盘从仪器的 USB 插口中拔出,再按任意键即可返回 USB 传输选择界面。关 于分析软件的使用请参考《软件使用说明书》。其中钢筋数据的存 储文件后缀为".801",锈蚀文件后缀为".802"。传输完后是否 自动删除数据,仪器有提示。

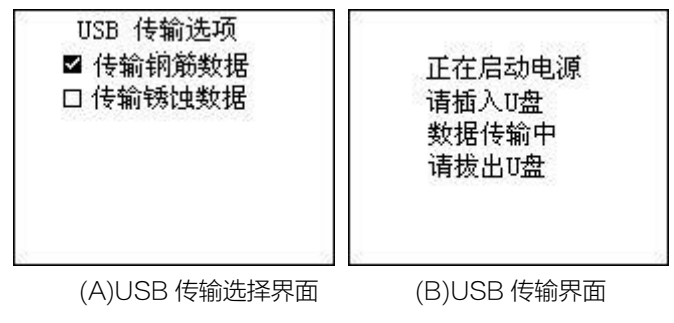

图 3-4 USB 传输

注意:请不要在数据传输过程中拔出 U 盘,以免造成数据传输出错。

## 3.2.2 GPRS 传输

选择主界面中的"数据传输"选项,进入传输方式选择界面 (如图 3-3 所示),按【▲】、【→】选择 GPRS 传输,按下【确 认】键,弹出图 3-5A 所示的 GPRS 传输选项界面,选择传输钢

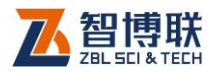

筋数据或传输锈蚀数据后按下【确认】键,仪器将启动 GPRS 模块的电源并进行网络连接,在 GPRS 连接过程中,按下【返回】 键可取消 GPRS 连接并退出 GPRS 传输过程。GPRS 连接成功 后将自动发送所选择的数据,数据发送过程中可按下【返回】键 取消数据发送并退出 GPRS 传输过程。

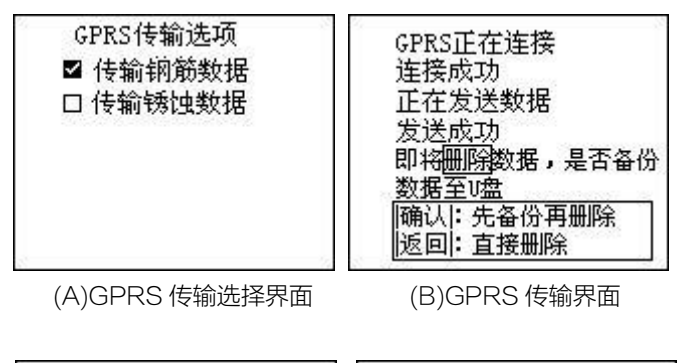

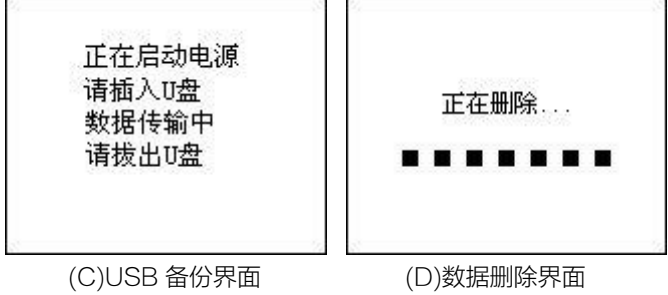

图 3-5 GPRS 传输

数据传输完成后提示"发送成功"并提示是否进行数据备份 操作,如图 3-5(B)所示,此时表示 GPRS 发送数据成功并由用 户手动选择是否进行数据的备份操作,此时按下【确认】键则进 入 USB 数据备份界面,如图 3-5(C)所示,等待 USB 传输完成 后按任意键进入如图 3-5(D)的数据删除界面,待数据删除完成后

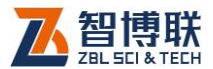

返回到如图 3-5(A)所示的 GPRS 传输选择界面。在图 3-5(B) 中若按下【→】键则不进行数据备份,直接进入数据删除操作。

《《》》说明:由于 GPRS 连接和传输过程比较慢,请耐心等 待仪器提示,若长时间提示"GPRS 正在连接"或"正在发送数 据",可按下【返回】键取消连接或数据发送。

GPRS 模块为选配件,只有配备了 GPRS 模块的仪器才可 使用 GPRS 传输!

《《》》 建议:在 GPRS 数据传输完成后进行 USB 数据备份 操作。

### 3.3 系统设置

进入图 3-6 所示系统设置界面后,动态显示当前时间,并可 以修改系统时钟的年、月、日、小时、分钟、秒。时钟采用 24 小 时进制。同时在系统设置中也可以查看电池剩余电量。

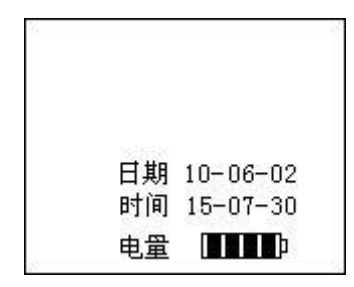

图 3-6 系统设置

操作方法:按下【确认】键进入修改状态,再按【◀】、【▶】 键将光标调整到需修改的时间下面,按【▲】、【★】,可进行加1 或减1操作。修改完后按【存储】键,进行时间存储设置并返回

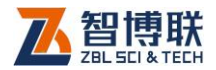

主菜单;若不需更改目前时间设置,请直接按【返回】或【菜单】 键返回主菜单。

## 3.4 钢筋测试

钢筋测试分为普通测试、剖面测试和网格测试三种;在图
3-1(B)所示主菜单界面按【 ▲ 】、【 ▼ 】键选择钢筋测试,按【确
认】键进入钢筋检测主菜单界面,如图 3-7 所示。

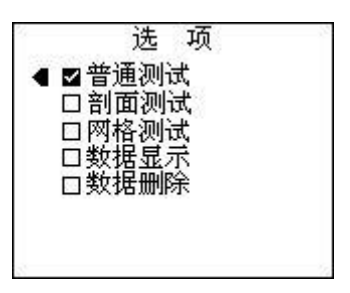

图 3-7 钢筋测试菜单选项

### 3.4.1 普通测试

普通测试是钢筋测试中的最基本的一种测试功能。使用该功 能可以较为精确的测出钢筋保护层厚度、钢筋直径、判断是否超 标等。

检查是否连接好主机-传感器。在图 3-7 所示界面,按【▲】、 【★】键将™调至"普通测试"上,按【确认】进入"普通测试" 功能,出现参数设置界面(图 3-8),此时光标停留在"构件编号" 处。

峰至 在进入参数设置界面后会启动电量检测,当检测到电量

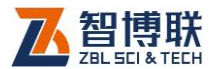

过低时,仪器会在界面中部显示"电量不足,请充电"的提示, 并发声示警,要求马上充电,此时用户不应继续任何设置或测试, 否则数据易丢失或出错。应该马上返回到主菜单界面后关机,并更 换电池或充电。

#### 3.4.1.1 参数设置

进入图 3-8 所示的界面后,仪器处于参数选择状态。按【▲】、 【★】键选择需要设置的参数项(该项左侧的方框变黑▲),按【确 认】键启动相应的参数设置功能。所有参数设置完后选择"进入 测试"进入普通测试功能界面;或者按【菜单】键直接返回主菜 单。

在参数设置界面按下【▲】、【→】键选中相应项后,其左侧 出现帮助菜单标志◀,此时若按下【◀】则可进入其对应的功能简 介界面进行快捷键及功能简介的查看,在功能简介界面按下【菜 单】或【返回】键则可重新返回参数设置界面;

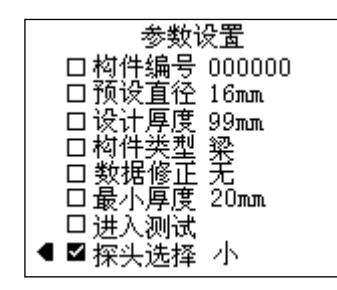

图 3-8 参数设置

各参数的定义及设置方法如下:

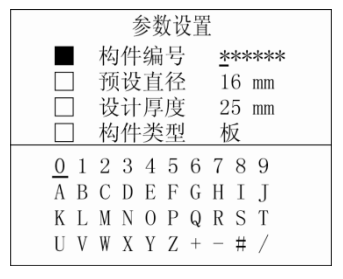

图 3-9 构件编号设置界面

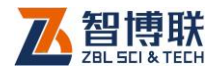

### 1. 构件编号

构件编号可以由六位数字、字母或符号混合组成。出厂默认 构件编号为000000。重新开机进入参数设置界面时,默认构件 编号为已存储的最后一个构件编号的末位数字增加1(增加的顺 序按图 3-9 所示的软键盘排列顺序直至末位符号为"/"为止), 例如:存储的最后一个构件为300009,则重新进入参数设置界 面时,默认的构件编号为30000A。

在图 3-8 界面上按【▲】、【→】键将光标调至构件编号处, 按【确认】键,出现图 3-9 所示的界面,此时光标处于构件编号 的左起第一个字符下方,按【〈】、【〉】键调整至任意一位需要修 改的字符处,再按【→】键弹出软键盘的左上角出现光标,按【▲】、 【→】、【〈】、【〉】键选择需要输入的字符,按【确认】键,该字符 出现在构件编号光标位置上,同时构件编号处的光标自动下移一 位,软键盘上的光标消失。若继续修改则按上述方法进行重复操 作。当构件编号修改完毕,按【存储】键存储该编号,该构件编 号处光标消失,并自动返回到图 3-8 所示的参数设置界面。

### 2. 预设直径

设定被测钢筋的直径,可设置范围为6~50mm,默认值为 上一次存储构件的设定值。进入该功能后,按一次【▲】或【→】 键可以将该值增大或减小1个钢筋规格,长时间按【▲】或【→】 键,该值连续增大或减小。设定完毕,按【存储】或【确认】键 存储,该处光标消失,并自动返回到"参数设置界面"。

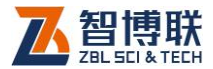

#### 3. 设计厚度

设定被测钢筋的设计保护层厚度,可设置的范围为 10~ 99mm,默认值为上次存储的构件的设定值。进入该功能后,按 一次【▲】或【★】键可以将该值增大或减小 1,长时间按【▲】 或【★】键,该值连续增大或减小。设定完毕,按【存储】或【确 认】键存储,该处光标消失,并自动返回到图 3-8 所示的参数设 置界面。

#### 4. 构件类型

被测构件的类型,分为:"梁"、"板"两种。按【▲】、【→】 键在"梁"、"板"之间切换。该项用于根据建筑类型自动判断测 得的厚度值是否超标。

#### 5. 最小厚度

快速普查时被测钢筋所允许的最小保护层厚度;范围为0~ 99mm,默认值为0mm。该功能在使用时(设置不为0的数值), 若检测到被测钢筋的保护层厚度小于该设定值时,仪器报警、提 示,而并不显示、存储被测保护层厚度。进入该功能后,按一次 【▲】或【★】键可以将该值增大或减小1,长时间按【▲】或【★】 键,该值连续增大或减小。设定完毕,按【存储】或【确认】键 存储,该处光标消失,并自动返回到图3-8所示的参数设置界面。

\min 注意:当该参数设置为0时,关闭此功能。

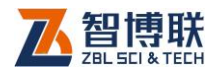

### 6. 数据修正

为减小相邻并排钢筋对被测钢筋的保护层厚度测量值的影响, 可通过设定相邻钢筋到被测钢筋的中心距,仪器对测试结果值自 动进行修正,提高测试精度。分为"手动"、"无"两种选项,开 机默认为"无",表示不进行修正;"手动"表示按人工设定的相 邻钢筋中心间距进行修正,并显示修正后的测量结果。

进入该功能后,按【▲】、【★】键可在"手动"、"无"之间 切换;如果选择了"手动",则右边出现数值可输入项,范围为 50~110mm。按【▶】键可将光标移动到数值处,按一次【▲】 或【★】键可以将该值增大或减小1,长时间按【▲】或【★】键, 该值连续增大或减小。设定完毕,按【存储】键存储,该处光标 消失,并自动返回到图3-8所示的参数设置界面。

《 注意:使用该功能并不能完全消除相邻钢筋对测试结果的影响!

#### 7. 探头选择

R800及 R630 配备大、小两种探头,详参 2.1.2.1 节。进入该功能后,按【▲】、【→】键可在"大"、"小"之间切换;选择"小"即为小探头,"大"即为带路径的传感器。设定完毕,按【存储】键存储,该处光标消失,并自动返回到图 3-8 所示的参数设置界面。

《《《》注意:如果用户的选择与实际使用不一致,则测出的厚度值会偏差几个mm。

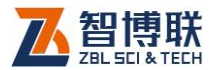

### 3.4.1.2 测试界面

在图 3-8 界面上按【▲】、【→】键将光标调至进入测试处, 按【确认】键,出现图 3-10 所示的测试界面。按【返回】键, 则返回到图 3-8 所示的参数设置界面;按【菜单】键,回到图 3-1 (B)的主菜单界面。

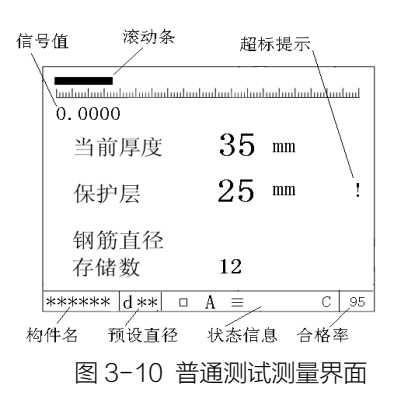

### 1. 界面介绍

1) 滚动条

提示当前传感器与钢筋的相对距离。

- a) 空白 -- 传感器有效感应范围内无钢筋。
- b) 增长 -- 传感器正在向靠近钢筋的方向移动。
- c) 缩短 -- 传感器正在向远离钢筋的方向移动。

### 2) 信号值

当前传感器接收到的信号幅度值,信号值越大,传感器离钢 筋越近。

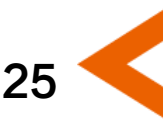

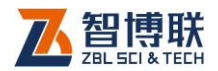

### 3) 当前厚度

当前传感器与钢筋相对位置的等效值(单位mm),该值越大 传感器离钢筋越远,当等效值超过传感器测量范围时,该值显示0, 当前厚度的最小值即为保护层厚度值。(如果用户启用了数据修正 功能,该值只显示测量值,不显示修正后的值)。

#### 4) 保护层

显示自动锁定的混凝土保护层厚度测量值 (单位 mm )。(如 果用户启用了数据修正功能,保护层厚度则显示测量修正后的值 )。

#### 5) 钢筋直径

显示被测的钢筋直径测量值 (单位 mm )。按【▲】键进行直径及保护层厚度测量 (此时不需输入被测钢筋直径),详见 3.4.1.3节,此时屏幕显示:

保护层 ▶\*\*\* (实测钢筋直径的保护层厚度值) 钢筋直径 \*\*\* (实测的钢筋直径)

#### 6) **存储数**

当前构件编号中已存储的保护层厚度值个数。

#### 7) 合格率

当前构件中已存储的所有厚度值按(GB50204-2002)规范 要求的合格点的比例。

#### 8) 超标提示

当测试的保护层厚度超过规范要求的范围时,出现"!"符号 提示,否则为空白。

#### 9) 构件名

显示当前的构件编号。

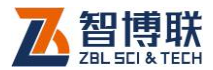

10) 状态信息栏

- a) 大小量程:用■和□代表第一、第二量程;
- b) 存储方式:用 "A"和 "M"分别代表 "自动存储" 和 "手动存储";
- c) 测量方式:用"三"和空白分别代表选择"密集钢 筋测量方式"和"一般测量方式";
- d) 修正方式:用"C"和空白分别表示有、无修正。

#### 2. 热键功能

在测试界面上有以下几个功能,可以通过快捷键来进行操作 并执行相应的功能。在图 3-8 所示界面选中进入测试后,按下【 ◀ 】 键查看快捷键及功能简介。

1) 量程选择

选择仪器的量程,分为第一、二两个量程。其中,第一量程, 用于被测保护层的厚度较小的场合;第二量程,用于被测保护层 厚度较大的场合,分别用**■**和□表示。

在图 3-10 所示的测试界面上按【▶】键进行切换,状态标示 栏的相应位置处显示■或□。每次进入该界面,默认为"第一量程"。

2) 存储方式

选择测试结果的存储方式,分为自动和手动存储两种,分别 用"A"和"M"标记。手动存储——按【存储】键时,仪器才存 储保护层厚度及钢筋直径的测量值;自动存储——仪器自动将保 护层厚度测量结果保存在当前构件内。

在图 3-10 所示的测试界面上,按【4】键进行切换,状态标

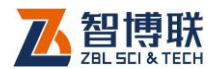

示栏的相应位置处显示 "A" 和 "M"。开机默认为 "手动存储"。

#### 3) 测量方式

仪器对密布钢筋分辨能力的选择,分为"一般测量方式"和 "密集钢筋测量方式"。分别用空白和"三"表示。

在图 3-10 所示的测试界面上按【★】键进行切换,状态标 示栏的相应位置处显示"三"或空白。开机默认为"一般测量方 式"。

### 3.4.1.3 测量步骤

#### 1. 参数设置

操作方法参见 3.3.1.1 参数设置。

#### 2. 复位

方法 1: 在参数设置界面(图 3-8)上,将传感器拿在空中, 远离铁磁体。选择"进入测试"选项,进入图 3-10 所示的测试 界面,仪器自动进行传感器复位操作一一约 4 秒钟后测试界面屏 幕提示当前厚度显示为"0",复位工作完成,进入测量等待状态。

方法 2: 在图 3-10 所示的测试界面时,将传感器拿在空中, 远离铁磁体,按【确认】键,仪器自动进行传感器复位操作,当 前厚度处显示空白,约 4 秒钟后测试界面屏幕提示当前厚度为"0", 复位工作完成,进入测量等待状态。

₩≥>注意:

- 1) 在检测过程中应每隔 10 分钟左右进行一次复位操作。
- 2) 对测量数据有怀疑时,也可进行复位后再次测量。

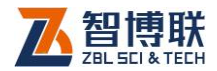

## 3. 确定钢筋位置走向及保护层厚度

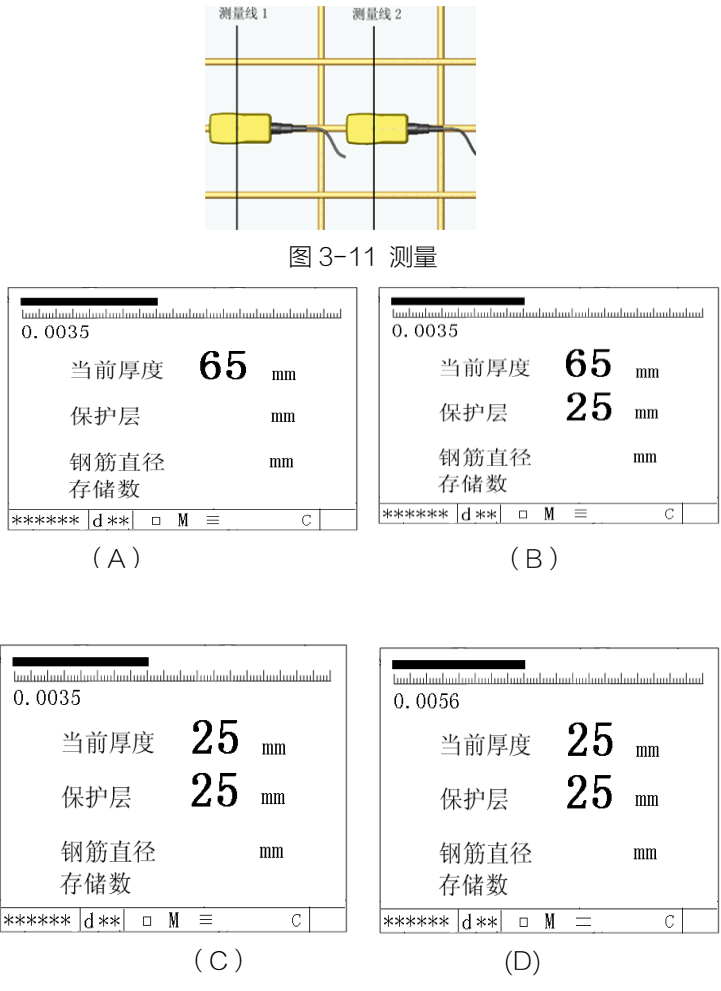

图 3-12 普通测试界面

如图 3-11 所示,将探头放置于被测混凝土表面,与被测钢 筋平行,沿一个方向匀速移动传感器,当探头离钢筋越来越近时,

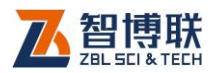

滚动条逐渐加长,信号值越来越大,当前厚度值减小(图 3-12(A)); 探头越过钢筋时自动锁定钢筋保护层厚度值(图 3-12(B))。如 存储方式设置为"自动存储",则仪器自动存储测量的保护层厚度 值,同时存储数自动加1;如存储方式设置为"手动存储",则当 仪器锁定保护层厚度后,按存储键,存储测量的保护层厚度值, 同时存储数自动加1。探头越过钢筋时蜂鸣器报警,提示已经找 到钢筋,且传感器已经越过该被测钢筋。

如果想精确判定钢筋位置及走向,按如下方法操作:

- 反方向移动探头,找到当前厚度值最小的位置,使当前 值与保护层厚度值一致,此时探头位置即为钢筋所在的 准确位置(图 3-12(C));
- 2) 旋转传感器,使得信号值最大,此时探头走向即为被测 钢筋走向(图 3-12(D))。

### 4. 测量钢筋直径

- 1) 依据方法二,进行传感器的复位操作;
- 2) 精确判定钢筋位置;
- 3) 将传感器放置在被测钢筋的正上方,并与被测钢筋平行; 按下【▲】键,约2秒钟后直径测量结果直接显示在"钢筋直径"的显示位置;仪器同时测量保护层厚度值,显示在"保护层"显示值位置上,如图3-13所示,自动存储模式下将自动保存直径值和保护层厚度,存储数加1。
  手动存储模式下此时若按下【存储】键则保存直径值和保护层厚度,存储数加1。

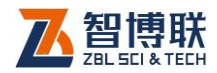

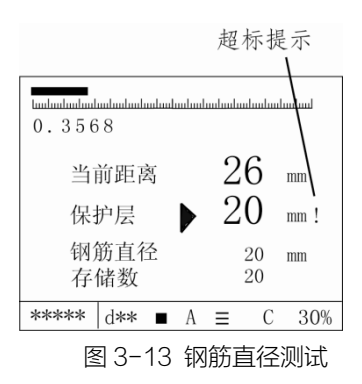

## 3.4.2 网格测试

网格测试功能主要是用网格示意图的方式,显示被测网状分 布钢筋的布筋情况,同时显示出每根被测钢筋的位置及保护层厚 度。

检查是否连接好了主机-传感器。然后,在图 3-7 钢筋主菜 单界面按【▲】、【→】键,将☑调至"网格测试"功能处,按【确 认】键进入扫描测试功能,出现图 3-14 所示的参数设置界面, 进行参数设置。

此时,系统先检测电池电量(请参阅"<mark>普通测试</mark>"中的电量 检测部分)。

### 3.4.2.1 参数设置

所有参数的缺省值为上一次所存储构件的设定值。设置方式 同 3.4.1.1 节对应的部分。同样是按【 ▲ 】、【 ★ 】键调整 ▲ 到要设 置的选项前面,按【确认】键选中该项,出现光标,按【 ▲ 】、【 ★ 】键 调整数据或切换项,最后按【存储】键保存该设置并退出此项。
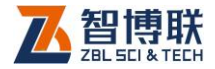

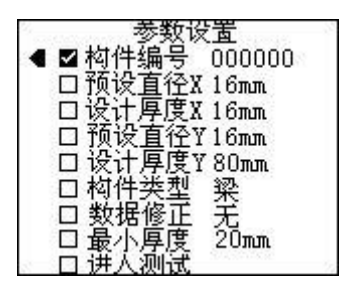

图 3-14 网格测试参数设置

在参数设置界面按下【▲】、【→】键选中相应项后,其左侧 出现帮助菜单标志◀,此时若按下【◀】则可进入其对应的功能简 介界面进行快捷键及功能简介的查看,在功能简介界面按下【菜 单】键或【返回】键则可返回参数设置界面;

**1. 预设直径** X——X 方向扫描的待测试钢筋的直径。设定范围为 6~50mm。

2. 预设直径 Y——Y 方向扫描的待测试钢筋的直径。设定范围为 6~50mm。

3. 设计厚度 X——X 方向待测试钢筋的设计保护层厚度,设 定范围为 10~99mm。

4. 设计厚度 Y——Y 方向待测试钢筋的设计保护层厚度,设 定范围为 10~99mm。

5. 数据修正——设置修正方式(该参数的定义参见 3.4.1.1)。 分为"自动"、"无"两种。开机默认为"无"。其中"自动"表示 仪器按其测量的保护层厚度和钢筋间距自动进行修正;重新进入 设置时默认值为上一次设置值。

在参数设置界面选择"进入测试",保存所设置的参数,同时 进入图 3-15 所示的测试界面。

32

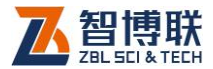

注意:按【确认】键的同时,将传感器拿在空中,远离 铁磁体。

若在测试界面处按【返回】键,可返回到图 3-14 所示的参数界面,可重新进行参数设置。

#### 3.4.2.2 测量及结果显示

图 3-15 所示界面的内容及定义如下:

**1. 滚动条** 提示当前传感器与钢筋的相对距离,滚动条 上的数字表示当前厚度,这一点与普通测试下数据含义略有不同。

空白 —— 传感器有效感应范围内无钢筋。

增长 —— 传感器正在向靠近钢筋的方向移动。

缩短 —— 传感器正在向远离钢筋的方向移动。

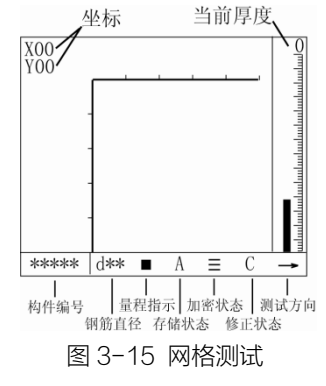

2. 当前厚度 —— 其定义详见 3.4.1.2。

#### 3. 左上角坐标:

X、Y每屏可测长度为1米,超过1米翻页,对应该方向页 数加1。每屏中显示的钢筋位移是相对于该屏(1米)内的坐标,

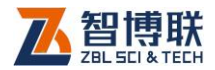

以厘米为分度。如 x 方向扫到 2.6 米时发现一根钢筋,结果显示为: x02,钢筋上方坐标为 60(cm)。其显示方式与刻度尺同理。

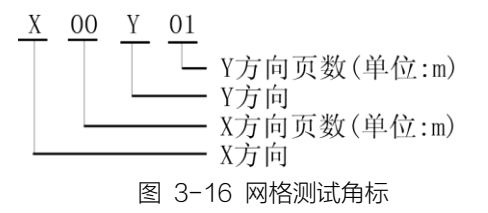

**4. 方向:**表示传感器的扫描方向,"→"、"↓"分别代表 X 方向、Y 方向扫描。

**5. 构件编号**处显示已设定的构件编号;钢筋直径处显示已设定的当前方向的钢筋直径。

6. 状态信息处显示量程、存储方式、测量方式、修正方式等 内容。在网格测试状态中,可以使用按键进行量程及测量方式的 选择,其描述及热键功能请参见普通测试的相关内容。仅有以下 两点与普通测试的不同:

a) 网格扫描方式下只提供自动存储方式,即"A"。

b) "C"代表自动数据修正。

### 3.4.2.3 测量步骤

#### 1. 参数设置

其参数定义及操作方法与"普通测试"相同。

#### 2. 复位

方法 1: 在参数设置界面 (图 3-14 参数设置界面)上,将

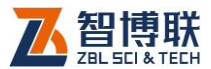

35

传感器拿在空中,远离铁磁体。选择"进入测试",进入图 3-15 所示的测试界面,仪器自动进行传感器复位操作——约 4 秒钟 后测试界面屏幕提示当前厚度为"0",复位工作完成,进入测量 等待状态。

方法 2: 在图 3-15 所示的测试界面时将传感器拿在空中, 远离铁磁体,按【确认】键,传感器复位——约 4 秒钟后测试界 面右上角提示当前厚度为"0",复位完成,进入测量等待状态。

#### 3. 预扫描

初次进入图 3-15 测量界面后,复位后,仪器可进行预扫描。

预扫描的目的就是通过初步扫描 X、Y 方向钢筋的大致分布, 确定 X、Y 方向扫描的测线方向及扫描的起点(扫描坐标的零点)。

仪器在图 3-15 所示的测量界面的状态下,可对被测钢筋的 位置进行测试。当传感器与被测钢筋的相对位置发生变化时,滚 动条上方显示当前厚度变化;当传感器越过被测钢筋上方时,仪 器发出短促的蜂鸣声,但界面上不画钢筋,也不存储被测钢筋的 测试数据。

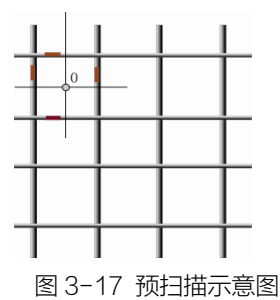

如图 3-17 所示,首先在预定扫描起始的区域,通过上述方

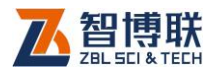

法,测试 X 方向的 2~3 根钢筋的位置;然后测试 Y 方向的 2~3 根钢筋的位置。第一、二根 X、Y 方向钢筋交叉区域的中心(图 3-17 所示的"0"点),可作为扫描的起点。

#### 4. 选择测试方向

在扫描测试之前,需要选择扫描测试的方向是 X 方向还是 Y 方向。

图 3-15 所示的界面下按【▲】键进行 X 方向、Y 方向切换, 右下角会出现对应的方向标记"→"或"↓",同时状态栏中的预 设直径也随着选择方向的改变而改变,参见图 3-18~图 3-21。

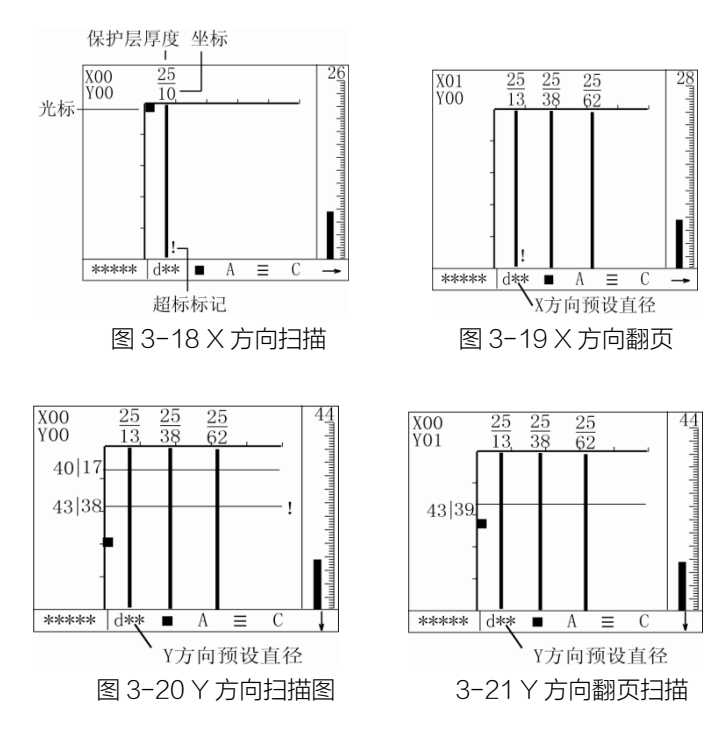

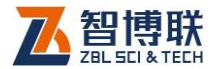

### 5. 网格扫描

若开始选择的是 X 方向,将传感器放置在预扫描时所确定的 坐标零点位置(图 3-17 中所示的起始点),与被测 Y 方向钢筋平 行。

按下【存储】键,原点处会出现一个方块型光标(以下简称 传感器光标),指示传感器的当前位移(该位移是相对于该页中坐标 点的相对位移)。此时可以开始对 X 方向扫描测试,见图 3-18。

匀速移动传感器,当传感器离钢筋越来越近时,滚动条逐渐加长,右上角的当前厚度值减小;当传感器越过钢筋时,蜂鸣提示,并在相应的坐标处显示测量的钢筋(用粗线表示,如图 3-18 所示),在钢筋的上方显示被测钢筋保护层厚度值和被测钢筋的坐标(钢筋距离测量起点的距离,单位:cm。),同时存储测试结果。

同样,传感器继续向前移动,仪器不断测试到被测钢筋,在 相应的坐标位置处,显示测试的钢筋及测试数据。

当扫描距离超过每屏显示的范围时,自动翻页测量,如图 3-19 所示。此时 X 坐标上自动加 1 代表已翻过一页。以此类推, 直至 X 方向测试完毕,按【存储】键结束存储状态,此时光标消失。

按【▲】键切换至另一方向。路径传感器自动清零,状态栏显示 Y 方向的预设直径和方向标记。仍然按【存储】键开始扫描, 这时会同时显示出 X 方向扫描出的第一屏数据。

Y方向的测试、翻屏测试均与X方向的操作相同。Y方向每次翻屏显示时都会同时显示X方向的第一屏数据,如图 3-21 所示。Y方向的钢筋用细线表示。再次按【存储】键结束扫描。

37

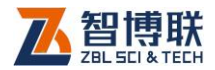

在测试过程中,当测试的保护层厚度超过规范要求(以设计厚度为基准,根据GB50204-2002计算出上、下限)的范围时,出现"!"符号提示,否则为空白。

如果不进行进"二次扫描"则按【返回】键回到参数设置界面,也可按【菜单】键返回至主菜单。

**复测**:在测试界面上,若发现某一测试数据有误,则将探头 沿原来测试方向的反向运动,回退到错误数据的钢筋前面,此时 回退范围内的已测数据及显示的钢筋图像全部清除,然后沿原测 试方向继续测试,即可进行复测操作,覆盖原有的测试结果。

《《《》注意:测量速度最好不要超过 40mm/秒。如果在密集 钢筋测量方式下,测量速度不能超过 15mm/秒。

#### 6. 二次扫描

该功能是在网格扫描基础上通过对一个(或两个)测试方向 进行多条测线的扫描得出钢筋的真实分布。

#### 具体操作:

38

第一步,如前所述完成预扫描,确定钢筋的大致走向及起始 点位置。

第二步,按本节第5条所述在X、Y方向上各完成一次扫描。 如果是先进行的X方向扫描,后进行的Y方向扫描,则完成后的 状态应该如图 3-22 所示。

第三步,重新选择一个方向,准备进行二次扫描。即按【▲】 键切换 X、Y 方向,本例中我们假定要进行 X 方向的扫描。

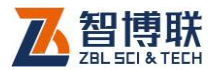

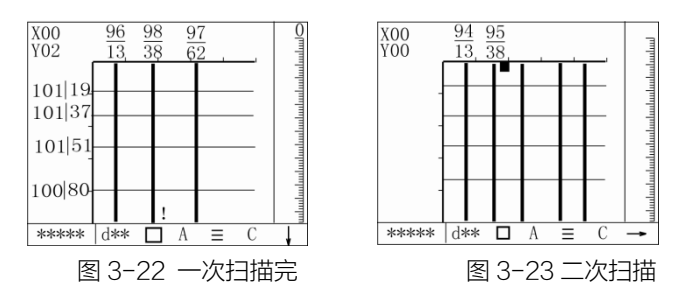

第四步,根据一次扫描(即第二步的X、Y两方向的扫描) 的钢筋位置,在Y方向测得的第二根和第三根钢筋的中间位置进 行第二次扫描(如图 3-25 中 b2 的测线),即按下【存储】键开始 测量,此时界面上出现了光标。二次扫描操作与一次扫描完全相 同,如图 3-23 所示。

₩ ~ 说明:

- 二次扫描仍显示一次扫描出的X、Y的钢筋分布界面, 但不会显示每根钢筋的坐标(位置及保护层厚度);
- 二次扫描中扫描到钢筋后只显示其坐标,不再画筋,如图 3-23 所示。

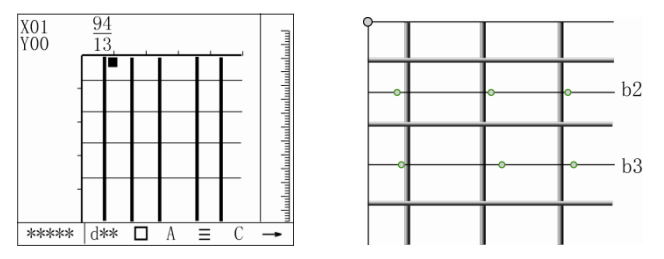

图 3-24 × 方向二次扫描翻屏显示 图 3-25 × 方向二次扫描 第五步,扫描距离超出一屏可显示的距离时,仪器自动翻到 第二屏,如图 3-24 所示,相应的,左上角的坐标原点自动加 1。

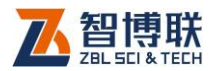

4()

用户可在此界面上继续进行扫描操作,不断的扫描-翻页-扫描, 扫描的最大距离不能超过第二步中在该方向进行一次扫描所测试 的最大距离。

第六步,如果 Y 方向上测试的第二根、第三根筋间扫描完毕 后按【存储】键结束此次扫描。

第七步,同理在 Y 方向测得的第三根和第四根钢筋的中间位 置进行二次扫描(如图 3-25 所示 b3 的测线),依次类推。

第八步,X方向的二次扫描全部完成后,按【▲】键切换至 另一方向,本例中应切换到Y方向。

第九步,Y方向的二次扫描原则与X方向的相同,依次进行 X方向上一次扫描出的第二根与第三根筋之间的二次扫描;第三 根与第四根筋之间的二次扫描...直至扫描第m-1根筋与第m根 筋之间的空档。这里的m是一次扫描中在该方向所扫到的最后一 根筋,如图 3-26 所示。

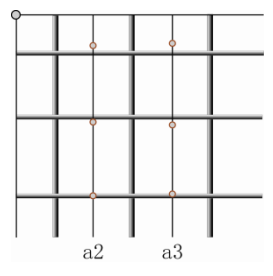

图 3-26 Y 方向二次扫描

Y 方向的二次扫描界面可参见图 3-27:图(a)是 Y 方向开始 扫描的状态;图(b)是 Y 方向翻屏扫描的状态。

修 注意:每一次测量的起点必须和一次扫描的起点在同一

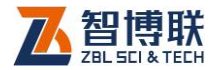

#### 水平线/垂直线上。

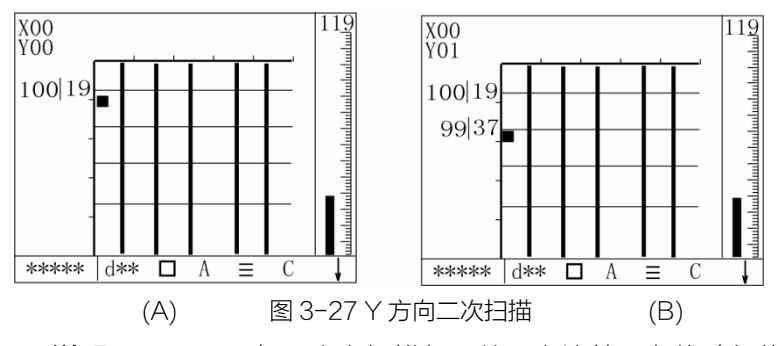

**说明**:图 3-25 中 X 方向扫描都是从最左边第一条线(细线示意)为起点向右扫描;图 3-26 Y 方向扫描都是从最上面第一条水平线(细线示意)为起点向下扫描。

上述操作完成后,将测量数据传输到计算机中,Windows 分析软件根据测量数据进行分析,并显示钢筋的实际分布状态, 如图 3-28 所示。

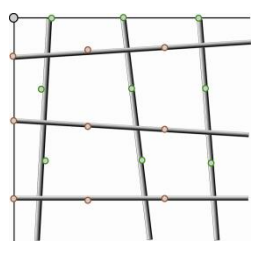

图 3-28 实际分布图

以上介绍的二次扫描方法是比较规范的操作方式,用户也可 以不用逐一的在相邻的两筋之间扫描,可以跨筋扫描。跨筋扫描 就是各 X、Y 方向上根据上述二次扫描的原则任选一条测线分别 进行二次扫描,但需要人工记录同方向上二次扫描与一次扫描两

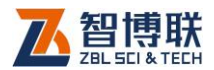

根测线间的间距,以备 windows 软件分析之用。关于 windows 软件的使用,用户可参阅《钢筋数据处理软件使用手册》。

《《《》注意:在跨筋二次扫描选择测线时要尽量远离同方向一次扫描的测线!

跨筋扫描这种操作从严格意义上讲所呈现的实际分布图跟前 面所介绍的规范的二次扫描操作所得到的实际分布图会有一点差 异。建议用户尽量采用规范的二次扫描方式。

## 3.4.3 剖面测试

42

"剖面测试"是以断面分布图的方式,显示被测钢筋的位置 及保护层厚度的一种测试功能。

在图 3-7 钢筋检测主菜单界面按【▲】、【→】键,将☑调至 "剖面测试"功能处,按【确认】键进入剖面测试功能,出现图 3-29 所示的参数设置界面,进行参数设置。

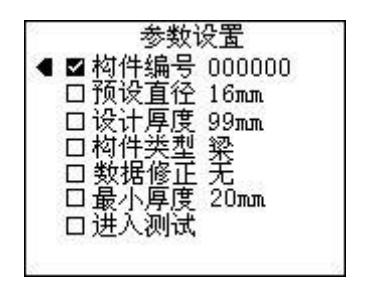

图 3-29 剖面扫描参数设置界面

此时,系统先检测电池电量(详见 3.4.1 "普通测试"中的电量检测部分),并在仪器电池电量低的时候进行提示。

图 3-29 为参数设置界面,参数设置项及设置方式与普通测

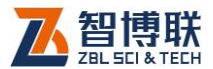

试相同,但数据修正的设置与网格扫描相同,详细定义及操作见 3.4.1.1 和 3.4.2.1 节。

参数设置完毕后选择"进入测试"按【确认】以保存参数并 进入图 3-30 所示的界面。

注意:按【确认】键的同时,将传感器拿在空中,远离 铁磁体。

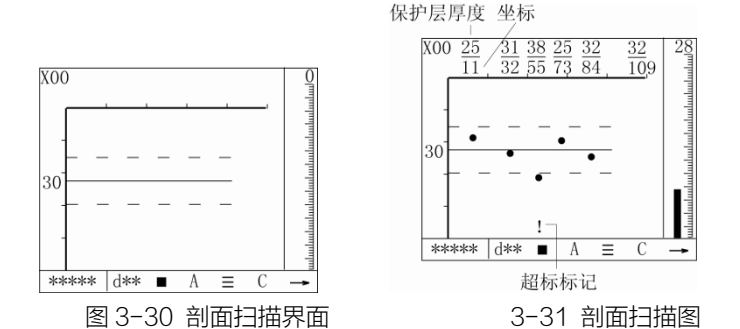

图 3-30 中间位置的水平实线表示设计厚度值,上下两条虚 线表示保护层厚度上限和下限值(上下限是根据用户设定的构件 类型(梁/板)及 GB50204-2002 计算而得的)。

当仪器显示的当前厚度值为0时,仪器复位操作完成,此时 可以进行预扫描(参见3.4.2.3节中的说明),也可以按【存储】 键,进入测试状态(左上角出现一个方块型传感器位置提示的光 标),测试时匀速移动传感器,当传感器离钢筋越来越近时,滚动 条逐渐加长,当前厚度值减小;当传感器越过钢筋时,蜂鸣提示, 并在相应的坐标处显示测量的钢筋(用黑色圆点表示,如图3-31 所示),在钢筋的上方显示被测钢筋保护层厚度值和被测钢筋的坐

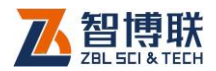

标(钢筋距离测量起点的距离,单位 cm。);同时存储测试结果。

当传感器移动的距离超过屏幕显示的范围时(移动距 离>1.2m), 仪器自动翻屏, 左上角总页数加1。

测试完毕,按【返回】键保存测试数据,并返回到图 3-29 所示的参数设置界面。可重新进行参数设置、测试,也可按【菜 单】键进入仪器的主菜单界面。

说明:

- 剖面扫描功能中的复测、超标显示与网格扫描功能中 的定义及操作方式相同;
- 2) 剖面扫描中可以选择量程及测量方式,其定义及操作 方法参见 3.4.1.1;
- 剖面扫描中每屏可以显示的距离是 1.2m,网格下是 1.0m。

## 3.4.4 数据显示

本功能主要用于显示已存储的构件及其数据或图像。

| 构件     |       | 数据  |
|--------|-------|-----|
| AB01C1 | 预设直径  | 12  |
| 3C5675 | 数据个数  | 20  |
| 0086C  | 合格率   | 90% |
| 384C6C | 最大值   | 46  |
| 3CHL61 | 最小值   | 42  |
|        | 平均值   | 44  |
|        | 直径最大值 | 46  |
|        | 直径最小值 | 42  |
|        | 直径平均值 | 44  |

图 3-32 数据显示界面

在图 3-7 所示的主菜单界面上,按【▲】、【→】键,将赵调

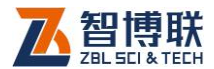

45

至"数据显示"前面,按【确认】进入图 3-32 所示的数据显示 界面,左侧为构件列表区,按照存储的先后倒序排列,即:最后 存储的构件最先显示。右侧为数据显示区,可显示当前构件中存 储数据的统计数据、原始测量数据或图形。

在该界面中按【菜单】键,可退回到主菜单界面。

在图 3-32 界面上按【▲】、【★】键,可以移动光标至需要查 看的构件下,右侧则显示出对应于该构件的统计数据。

按【确认】键进入数据查看状态,显示所选择构件的已存储 的测试数据,分为以下三种:

### 3.4.4.1 普通测试的数据查看

对于用普通测试的模式进行检测的构件,会出现图 3-32 所示的界面,显示该构件测试时的预设直径、存储的数据个数、测试数据中的最大/最小值、平均值等。按【确认】键进入图 3-33 所示的界面,显示存储的数据。

| 数据 |                                       |                                                                                                    |                                                                                                    |                                                                                                    |
|----|---------------------------------------|----------------------------------------------------------------------------------------------------|----------------------------------------------------------------------------------------------------|----------------------------------------------------------------------------------------------------|
| No | Ť                                     | Dia                                                                                                    | $\triangle$                                                                                                    | Sx                                                                                                    |
| 1  | 22                                    | 16                                                                                                    | -2                                                                                                    |                                                                                                    |
| 2  | 25                                    | 18                                                                                                    | -1                                                                                                    |                                                                                                    |
| 3  | 30                                    |                                                                                                    |                                                                                                    | *                                                                                                    |
| 4  | 20                                    | 17                                                                                                    | -1                                                                                                    |                                                                                                    |
| 5  | 16                                    |                                                                                                    |                                                                                                    | *                                                                                                    |
| 6  | 22                                    |                                                                                                    |                                                                                                    |                                                                                                    |
| 7  | 24                                    |                                                                                                    |                                                                                                    |                                                                                                    |
|    | No<br>1<br>2<br>3<br>4<br>5<br>6<br>7 | No      T        1      22        2      25        3      30        4      20        5      16        6      22        7      24 | 数据        No      T      Dia        1      22      16        2      25      18        3      30      -        4      20      17        5      16      -        6      22      -        7      24      - | No      T      Dia      △        1      22      16      -2        2      25      18      -1        3      30      -      -        4      20      17      -1        5      16      -      -        6      22      -      -        7      24      -      - |

#### 图 3-33 普通数据查看

图中各项含义如下:

NO.—序号;

Dia—所测的直径值,此项没有数据代表没有进行直径测试;

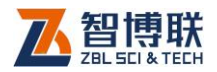

T--保护层厚度值,如果后面 Dia 中有测量的直径值,则此时的 T 是用"测量直径"功能测出的厚度;

 $\Delta$ —测量直径与预设直径的差;

Sx—所测的保护层厚度是否超标,如果超标用"\*",反之空白。

如果存储的数据个数超过一屏则按【▲】、【→】键翻页查看 (向上最多翻页显示到统计数据界面),在本界面上按【返回】键, 则可退回到图 3-32 界面。

### 3.4.4.2 网格数据查看

46

在图 3-34(a)所示的界面上按【确认】键,进入图 3-34 (b)所示界面,显示网格扫描的钢筋分布图。则按【▲】、【→】、 【▲】、【▶】翻屏查看。

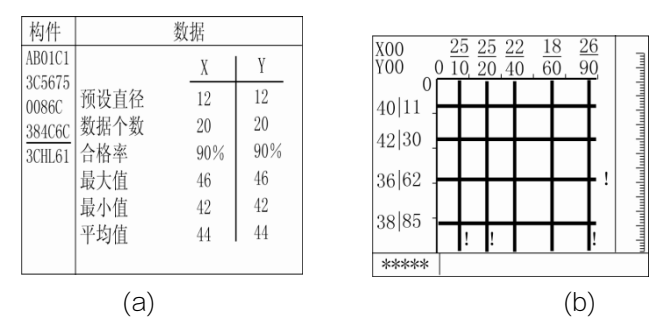

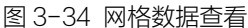

在数据显示过程中的任何一个界面,按【返回】键均可退回 到图 3-34(a)的界面,按【菜单】键返回至主菜单。

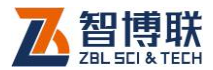

### 3.4.4.3 剖面数据查看

在图 3-35(a)所示的界面上按【确认】键,进入图 3-35 (b)所示的剖面数据查看界面。可按【◀】、【▶】翻屏查看。与网 格显示不同的是,剖面方式下显示的仅是一个方向的数据。

| 构件               |      | 数据  |   | $X00 \ \underline{25} \ \underline{31} \ \underline{38} \ \underline{25} \ \underline{32} \ \underline{32}$ | П       |
|------------------|------|-----|---|----------------------------------------------------------------------------------------------------|---------|
| AB01C1           |      | X   | Y | 11, 32, 55, 73, 84, 109                                                                                     | սհահո   |
| 3C3675<br>0086C0 | 预设直径 | 12  | - |                                                                                                    | սհահա   |
| 384C6C           | 数据个数 | 20  | - |                                                                                                    | վադես   |
| 3CHL61           | 合格率  | 90% | - | 30                                                                                                    | ılımlır |
|                  | 最大值  | 46  | - |                                                                                                    | սհահ    |
|                  | 最小值  | 42  | - |                                                                                                    | որոր    |
|                  | 平均值  | 44  | - | !                                                                                                    | mlm     |
|                  |      |     |   | ****                                                                                                    |         |
|                  | (a   | )   |   | (b)                                                                                                    |         |

#### 图 3-35 剖面数据查看

### 3.4.5 钢筋数据删除

删除已存储的所有数据。

在图 3-7 所示的钢筋主菜单界面上,按【▲】、【→】键,将☑ 调至数据删除前面,然后执行以下操作:

1) 按【确认】键,进入数据删除界面,如图 3-36 所示。

| 9 <sub>1</sub> | 数据删除? |
|----------------|-------|
| 8              |       |

#### 图 3-36 数据删除

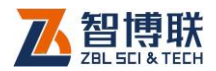

2) 再按【确认】键,开始数据删除操作,屏幕显示"正在删除…",约4秒钟后删除完成,自动返回菜单界面;
 在图3-36数据删除界面若不进行数据删除操作可直接按【返回】键返回主菜单。

《《《》注意: 该项功能将删除全部数据且无法恢复, 删除数据 前必须确保数据已传输至计算机。

## 3.4.6 现场测试

3.4.6.1 参数设置

- 在主菜单界面选择测试方法后按【确认】进入参数设置 界面;
- 2) 设置预设直径;
- 3) 设置最小厚度为 0;
- 4) 设置构件编号(可选);
- 5) 将传感器拿在空中不动并远离铁磁体;
- 6) 按【返回】键进入测量界面;
- 7) 约3秒钟后当前厚度显示0,复位完成,进入测量状态
  注意:在当前厚度值显示0之前让传感器远离钢筋及其
  它铁磁体! 在测量过程中应每隔10分钟左右进行一次复位操作。

### 3.4.6.2 定位钢筋

一般应首先定位上层钢筋(或箍筋),然后在两条上层钢筋(或 箍筋)中间测量来定位下层钢筋(或主筋),如图 3-37 所示。

<u> 1</u>8

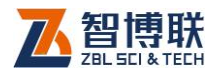

**4**9

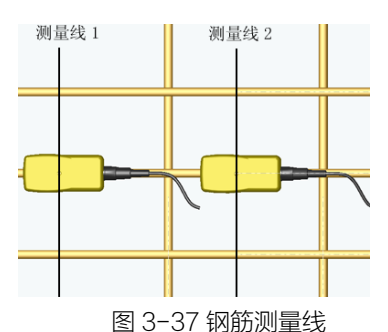

在混凝土表面沿一个方向匀速移动传感器,注意观察滚动条、 当前厚度值、保护层值和蜂鸣器声音。通过下列几种方法中的任 何一种都可以判定钢筋位置。

### 1. 蜂鸣器发出鸣叫声。

此时仪器提示传感器越过一条钢筋,然后向<u>相反方向移动传</u> 感器,找到当前厚度值最小的位置,即是钢筋的准确位置。

### 2. 信号值由小逐渐变大,然后又变小。

传感器逐渐接近钢筋时,信号值逐渐变大,反之,信号值变 小,找到该值最大的位置,即是钢筋的准确位置。

信号值是测量保护层厚度的基本依据。因为在保护层厚度变化 1mm 范围之内时,当前厚度值不会发生变化,而信号值可以反映更微小的变化;所以根据该值可以更精确地确定钢筋位置。

### 3. 当前厚度值由大逐渐变小,然后又变大。

传感器逐渐接近钢筋时,当前厚度值逐渐变小,反之,当前 厚度值变大,找到该值最小的位置,即是钢筋的准确位置。

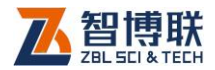

### 4. 滚动条逐渐增长,然后又缩短。

传感器逐渐接近钢筋时,滚动条逐渐增长,反之,滚动条逐 渐缩短,找到滚动条最长的位置,即是钢筋的准确位置。

### 3.4.6.3 定向钢筋

可以采取下列两种方法来确定钢筋走向:

- 确定钢筋位置后,在钢筋正上方左、右旋转传感器,当 前厚度值及屏幕左上角信号值相应有所变化,当信号值 最大、当前厚度值最小时,此时传感器与钢筋平行,传 感器走向即为混凝土内部被测钢筋的走向。
- 在相互平行的两条测量线上分别测量钢筋位置,两个位置点的连线即是钢筋走向。

### 3.4.6.4 测量保护层厚度

#### 1. 自动判读

传感器平行于钢筋走向,并沿与钢筋走向垂直的方向匀速扫 过钢筋正上方,仪器发出一声鸣叫,提示传感器越过一条钢筋, 此时"保护层"显示值自动更新为该处的混凝土保护层厚度值。

该方法适用于钢筋间距大于表 3.1 中描述的情况。

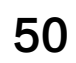

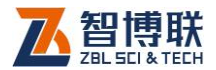

#### 表 3.1

| 被测钢筋位于上层  |                  |                  | 被测钢筋位于下层  |                  |                  |
|-----------|------------------|------------------|-----------|------------------|------------------|
| 保护层<br>厚度 | 平行钢<br>筋间距<br>a1 | 垂直钢<br>筋间距<br>b1 | 保护层<br>厚度 | 平行钢<br>筋间距<br>a2 | 垂直钢<br>筋间距<br>b2 |
| 15        | 70               | 80               | 15        | 70               | 90               |
| 30        | 80               | 100              | 30        | 80               | 110              |
| 45        | 100              | 120              | 45        | 100              | 130              |
| 60        | 120              | 140              | 60        | 120              | 150              |

表 3.1 中的钢筋间距 a1、b1、a2、b2 如图 3-38 所示。

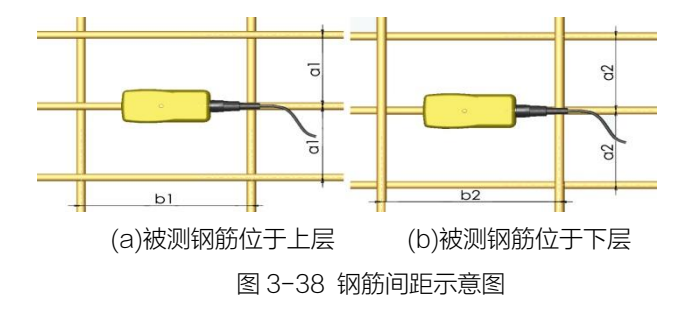

#### 2. 人工判读

该方法适用于钢筋间距小于表 3.1 中描述的情况。

当现场环境复杂、自动判读困难时,可依据当前厚度及信号 值的变化情况来判定保护层厚度值:当该值有两个以上连续下降 然后又有两个以上连续上升的时候,可以判定该处有一条钢筋, 混凝土保护层厚度值即是上述过程中的最小值。例如:当前厚度 显示值变化如下时即可判定一条钢筋,63-62-61-62-63;保护

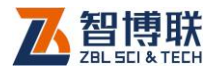

层厚度值为61。

### 3. 存储保护层厚度测量值

仪器自动测量的保护层厚度值可以按照构件编号分组保存下 来。最多可以存储 992 个构件编号,每个构件编号中最多存储 999 个保护层厚度值。每个编号中同时存储测量时设置的直径预设值, 该直径预设值为第一个保护层厚度值测量时使用的值,

《 注意:如果用户在存储数目大于 0 时改变预设直径值, 仪器不予存储。即对于已存储的构件,将无法修改其预设直径。

### 3.4.6.5 特殊情况下的保护层厚度测量

#### 1. 密集钢筋测量

用户可以针对被测构件的情况选择不同的测量方式:

- 构件中钢筋间距较大,如板类构件,宜采用一般测量方 式;
- 构件中钢筋间距较小,如梁类构件,宜采用密集钢筋测 量方式。ZBL-R800针对密集钢筋构件设计了专用测量 方式。

在梁类或有些柱类构件中,往往存在钢筋密集排列的情况, 有时钢筋净间距在 1.5 倍钢筋直径左右。在这种布筋情况下,扫 描过程中保护层厚度值变化很小,一般钢筋测量仪器都很难准确 的判定钢筋数目和钢筋位置。

**此时,建议用户使用"密集钢筋测量方式"进行测量。** 在普通测试界面下,按【**▼**】键,仪器在一般测量方式和密

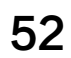

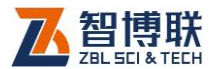

集钢筋测量方式切换。当处于密集钢筋测量方式时,状态栏中出现"三"标志。

在密集钢筋测量方式下,钢筋定位和保护层厚度的测量、存 储方法与不加密相同。

《 采用密集钢筋测量方式应注意以下几点:

- 1) 扫描速度不应过快,宜小于 15mm/秒。
- <u>扫描过程一定要保持单向移动传感器,并保证传感器与</u> 被测钢筋平行。
- 3) 尽量选择交叉筋间距较大的位置进行测量。
- 在第一次扫描过程完成后,建议在相反方向进行一次验 证扫描,以提高可靠性。

《《》 注意:在钢筋净间距小于 1.5 倍钢筋直径,而且保护层 厚度大于 2 倍间距的情况下,容易出现最后一根钢筋无法自动判 读的情况(该种情况在一般混凝土结构中较少见)。对该种情况一般应采用下述方法进行测量:

- 1) 定位箍筋。
- 2) 在间距较大的箍筋中间,确定一条扫描线。
- 3) 选择一个方向进行扫描测量,并标记钢筋位置。
- 4) 在相反方向进行第二次扫描,并标记钢筋位置。
- 5) 如果两次扫描结果相吻合,测量过程结束。
- 6) 否则重复3、4步测量。如果两组测量过程都符合以下 特征:第一次扫描可以确定A、B、C 三根钢筋,相反 方向扫描可以确定D、C、B 三根钢筋。那么基本可以 确定该构件有4根钢筋。

53

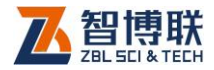

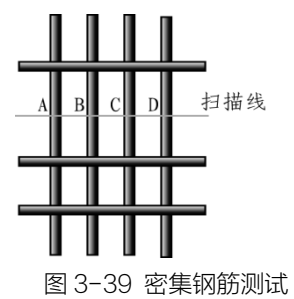

### 2. 最小保护层厚度测量

该功能主要应用于下列场合:

1)模板拆除后检查钢筋是否撑出。

2)快速检查保护层厚度是否满足最小设计值。
 操作步骤:

- 1) 设置预设直径值为被测钢筋直径;
- 2) 设置需要报警的最小保护层厚度值;
- 扫描被测物,当保护层厚度小于设定值时,蜂鸣器会自动报警。
- 在该测量方式下,用户可以用较快的速度进行扫描而不
  用注意屏幕显示。

### 3.4.6.6 钢筋直径测量

首先准确定位钢筋,然后确定钢筋的准确走向,此时将传感 器置于被测钢筋正上方,按下【▲】键,屏幕显示"钢筋直径" 字样,稍等片刻直径测量结果直接显示在屏幕上,同时将测得的 保护层厚度值,显示在"保护层"显示值位置上,该值前有一"▶" 标志,以区别于依据预设直径值测量的保护层厚度值。如果保护

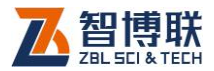

层厚度小于表 3.2 中相应的最小值, 仪器显示"厚度太小", 如果 保护层厚度大于表 3.2 中相应的最大值, 仪器显示"厚度太大", 此时无法测量钢筋直径。

表 3.2 钢筋直径测试范围 单位: mm

| 钢筋直径 | 最小厚度   | 最大厚度   |
|------|--------|--------|
| Φ6   | 4(10)  | 55(59) |
| Φ8   | 4(10)  | 60(64) |
| Φ10  | 6(12)  | 62(66) |
| Φ12  | 8(14)  | 64(68) |
| Φ14  | 10(16) | 66(70) |
| Φ16  | 10(16) | 68(72) |
| Φ18  | 12(18) | 68(72) |
| Φ20  | 12(18) | 70(74) |
| Φ22  | 14(20) | 72(76) |
| Φ25  | 14(20) | 74(78) |
| Φ28  | 16(22) | 76(80) |
| Ф32  | 16(22) | 77(81) |
| Φ36  | 16(22) | 78(82) |
| Φ40  | 20(26) | 80(84) |
| Φ50  | 22(28) | 84(88) |

*峰*令注意:表 3.2 中的最小厚度、最大厚度栏,前面为大探 头指标,括号中的为小探头指标。

测量时如遇到保护层厚度太小的情况,建议在传感器底部垫 一块有机玻璃(或其它非金属材料), 将测量值减去垫块厚度即为 实测保护层厚度。

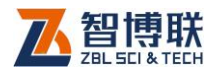

# 3.5 钢筋锈蚀测试

## 3.5.1 锈蚀测试主菜单

在仪器主界面中按【▲】、【↓】、【↓】选择"锈蚀测试"后, 按下【确认】键就进入到锈蚀测试主菜单界面如图 3-40。

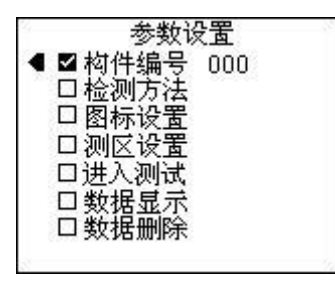

图 3-40 锈蚀主菜单

在锈蚀主菜单界面,可以设置测量参数(构件编号、检测方 法等),还可进行数据显示、删除等操作。菜单操作的统一原则是:

- 1) 按【▲】、【★】键选择不同的菜单选项;
- 2) 按【确认】键进入当前选项;
- 3) 按【菜单】键返回菜单选择状态;
- 4) 按【返回】键返回前一状态;
- 5) 按【存储】键保存参数设置;
- 6) 按【◀】键查看功能简介;

### 3.5.2 参数设置

#### 3.5.2.1 构件编号

构件编号应与被测构件建立一一对应关系。每个构件编号中

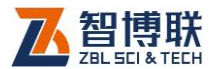

最多存储 13 行×18 列,共 234 个测点的电位值。

构件编号具有自动增加功能,一个测区测量结束,返回菜单 界面时,构件编号自动加1。

需要手动改变构件编号时,调整"构件编号"菜单项为当前 选项,然后按以下步骤操作:

- 按【确认】键进入构件编号调整状态,此时数据编号末 位数字下出现选择光标。
- 2) 按【▲】、【→】键调整该位数字,按【4】、【>】键选择 其它数据位;

该编号调整具有进位和退位功能,最大值为 999。

- 按【菜单】键返回菜单选择状态,继续进行其它菜单操 作;
- 4) 按【返回】键返回前一状态。

### 3.5.2.2 检测方法

锈蚀测试分为单极性检测和双极性检测两种方式。

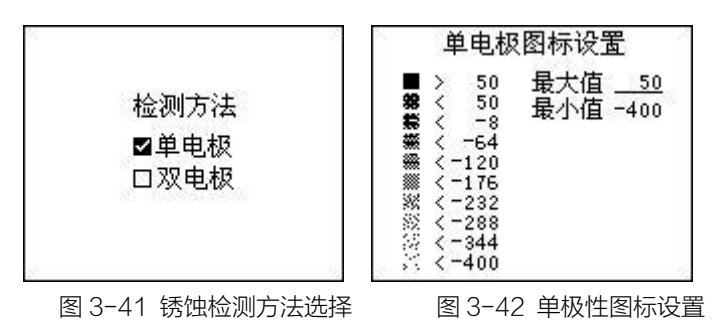

在锈蚀主菜单中按【▲】、【★】键移动光标到"<mark>检测方法</mark>" 选项,按【确认】键进入检测方法选择菜单如图 3-41,"**型**"停

57

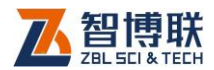

留在当前检测方式上以供参考。用【▲】、【→】键选择检测方式, 按【确认】或【存储】键选中相应检测方式并退出检测方法选择, 按【返回】键放弃选择回到锈蚀主菜单界面。

#### 3.5.2.3 图标设置

在锈蚀主菜单中按【▲】、【→】键移动光标到"图标设置" 选项,按【确认】键进入图标设置选择菜单如图 3-42,在图标设 置中,不同的图例代表不同的电位值,图例黑色面积越小,表示 电位值越小,反之,表示电位值越大。用户根据测区内图例的分 布情况可以轻松判断钢筋锈蚀发生的可能性大小。

按【◀】、【▶】键或者【确认】键移动光标在最大值和最小值 之间切换,按【▲】、【◀】键以 10mV 步距增减光标所在值。当 最大和最小值调整时,左侧不同图例代表的电压范围也在同步更 新。按【返回】或【菜单】键返回上一级菜单。

#### 3.5.2.4 测区设置

在锈蚀主菜单中按【▲】、【→】键移动光标到"测区设置" 选项,按【确认】键进入测区设置选择菜单如图 3-43。其中"× 向点距"和"Y向点距"设置 X 方向和 Y 方向上的测点点距,"× 测点数"和"Y 测点数"设置 X 方向和 Y 方向上测点的数目。测 点点距和测点数目共同决定了测区的大小,用户根据构件情况, 按照一定间距布置测点,一般情况下两个值应一致。具体的调整 步骤如下:

1) 按【▲】、【★】键选择需要调整的项;

2) 按【确认】键进入该项的编辑调整状态;

58

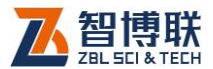

- 3) 按【▲】、【▼】键调整该位数字值;
- 按【存储】或【确认】键,设定当前值并退出编辑调整 状态;
- 5) 按【菜单】键返回菜单选择状态,继续进行其它菜单操 作;
- 6) 按【返回】键返回前一状态。

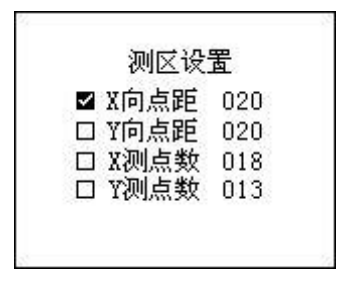

#### 图 3-43 锈蚀测区设置

其中单极性 X 向点距和 Y 向点距都是 1~100 (cm), 双极 性中 X 向点距固定为 20cm, Y 向点距为 1~100cm, 单极性和 双极性测点的 X 轴上范围为: 1~18, Y 轴上范围为 1~13。

### 3.5.3 测量界面

在锈蚀主菜单中按【▲】、【→】键移动光标到"进入测试" 选项,按【确认】键进入测量界面(如图 3-44 所示)。测量界面 由结果显示区和参数区构成。屏幕上部为结果显示区,以图例方 式显示每个测点的测量结果,不同的图例代表不同电位,用户可 以在"图标设置"菜单下进行设置,操作请参照 3.5.2.3 节。下部 为参数区,分别显示当前坐标、构件编号、当前测试电位和测试

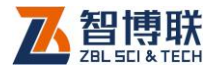

方向等信息。

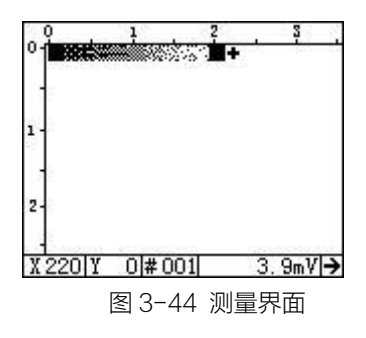

# 3.5.4 数据显示

在锈蚀主菜单界面,按【▲】、【→】键移动光标到"数据显 示"选项,按【确认】键进入数据显示界面。屏幕左侧显示已测 构件编号列表,右侧显示该编号对应测试数据的统计结果,如图 3-45 所示。构件编号按照倒序方式显示,即最后测试的构件最先 显示。

| 编号                       | 数据显示                                                            |                                                  |  |
|--------------------------|-----------------------------------------------------------------|--------------------------------------------------|--|
| 003<br>002<br>001<br>000 | 检测方法<br>数据个数<br>河均值<br>> 150mV<br>> 100mV<br>< 100mV<br>< 100mV | 双电极<br>2<br>X 20 Y 20<br>0.8<br>0%<br>0%<br>100% |  |

图 3-45 锈蚀数据显示

统计内容包括:

1) 检测方式——此次数据检测所使用的检测方式。

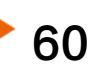

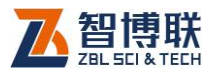

- 2) 数据个数——构件编号内存储的测点数量。
- 3) 测点距离——该构件 X 向、Y 向测点的间距。
- 4) 平均值 ——该构件内所有测点电位的平均值。
- 5) 锈蚀统计——统计该构件的相对锈蚀情况。本统计依据《建筑结构检测技术标准》《GB/T50344-2004》 以及冶金研究院 YBJ222-90 标准做出统计,具体规定请参照附录。

按【▲】、【→】键移动光标,选择不同的构件编号,右侧的 统计结果同时刷新。按【确认】键以图标方式显示该构件内的详 细测试数据,此时按【▲】、【→】、【〈】、【〉】键移动光标,在右下 角位置会显示当前光标处的电位值。按【返回】键,返回上一级 数据显示界面;在数据显示界面按【菜单】或【返回】键返回菜 单界面。

### 3.5.5 数据删除

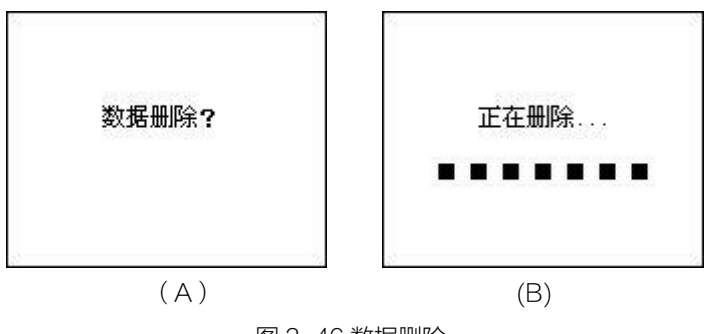

图 3-46 数据删除

在锈蚀主菜单界面,按【▲】、【★】键移动光标到"数据删

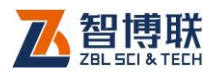

62

除"选项,按【确定】键进入数据删除确认界面,如图 3-46(A)。 此时仪器需要用户确认是否确定要进行数据删除操作,按【确定】 键开始数据删除,如图 3-46(B),数据删除完成后自动返回菜单界 面。图 3-46(A)中,若按【返回】键,则取消数据删除操作,返 回菜单界面;

《《》》建议:由于数据删除后不可恢复,因此建议用户确定机 内数据已全部传输到计算机后,再进行数据删除操作。

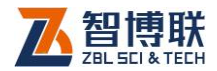

# 第4章 快速操作指南

# 4.1 钢筋测试

## 4.1.1 现场准备

测试开始前应该对被检测构件做处理,构件表面的凹凸不平 会影响检测的结果。应尽量使检测的构件表面平整,有利于传感 器在构件表面上的滑动。

## 4.1.2 连接主机-传感器

将信号线一端插头(黑色)的缺口与主机左侧相应插座的缺口对齐插入,并<u>顺时针旋转、锁紧</u>,然后将信号线另一端的插头按同样的方式插入传感器插座并锁紧。(见图 4-1 连接示意)。

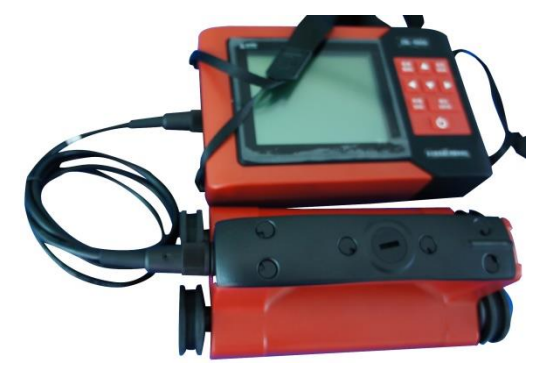

图 4-1 钢筋传感器连接主机

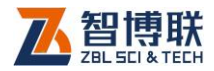

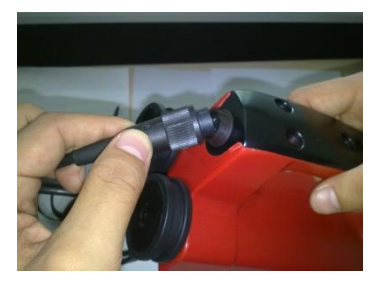

图 4-2 钢筋传感器连接

峰 注意:信号线无方向差别。(如图 4-2 连接示意图)

## 4.1.3 开始测试

按下【 ④】键,主机上电开始工作。启动完成后,自动进入 菜单界面,选择钢筋测试进行数据的采集。具体操作参照 3.4 节。

### 4.1.4 数据传输

现场测试完成后,将仪器内部的检测数据传输到 U 盘以便进 一步分析,具体操作请参照 3.2 节。

## 4.1.5 数据分析处理

随机配套的钢筋检测数据处理软件提供了更多高级的数据分 析功能,同时可以自动生成检测报告。有关操作请参考《钢筋检 测数据处理软件使用说明书》中的相关内容。

# 4.1.6 数据删除

64

在分析完所有数据,并确认没有问题之后,即可将仪器内部的数据删除掉,在"钢筋测试"菜单选项中按【▲】、【→】选择"数

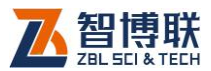

据删除"选项,按【确认】键进入数据删除界面,再次按【确认】 键则删除所有数据。详细操作见 3.4.5 节。

# 4.2 锈蚀测试

4.2.1 测试前准备

### 4.2.1.1 锈蚀电极准备

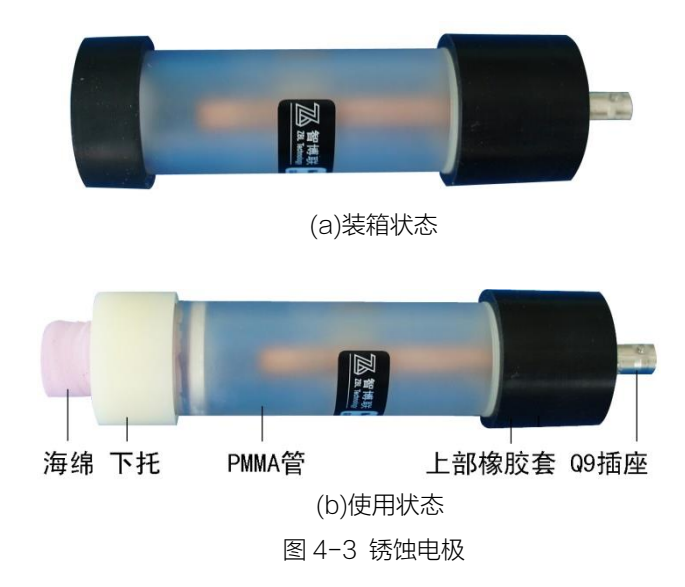

### 1. 配液

电极出厂时,两端都有橡胶套(如图 4-3a 所示)。底部的橡 胶套是用于保护管体,上部橡胶套用于保护电极,Q9 插座用于连 接信号线,将上部橡胶套及 Q9 插座拧下即可灌入硫酸铜溶液。

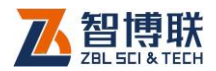

使用时,先取掉底部的橡胶套,然后,再先将上部橡胶套(Q9 头的一端)取下:双手分别握住硫酸铜电极上部橡胶套和有机玻 璃管,顺时针旋转橡胶套,将电极上部和有机玻璃管分开,将约 20克硫酸铜灌入有机玻璃管中;然后向有机玻璃管中倒入约4/5 蒸馏水,将电极上部装入有机玻璃管中;适当摇晃电极,使硫酸 铜溶液达到饱和状态,且有少量硫酸铜颗粒存在。

### 2. 安装电极下托

请先将海绵条用蒸馏水浸湿,完全变软后,拧到电极的底端, 同时注意让海绵条与底部白色的陶瓷片接触良好。安装好的电极 如图 4-3b 所示。

《 注意: 该电极配一次液体后可持续使用, 直至所剩液体 不足可重新配液或补充。

#### 4.2.1.2 确定测区。

测区宜选择结构混凝土有钢筋锈蚀迹象或可能发生钢筋锈蚀 的区域,面积不宜大于5m×5m。

### 4.2.1.3 布置测点

66

- 在待测构件表面布置测线,X向测线和Y向测线构成正 方形的网格,测线的交点即为测点,如图 4-4、4-5 所 示。单电极检测测点间距一般设置为 10cm~50cm,双 电极检测的测点间距是固定的为 20cm;每个测区宜布 置 30~50 个测点,测点距构件边缘距离应大于 4cm。
- 2) 请参照 4.3 节现场注意事项中的说明对测区做相应处理。

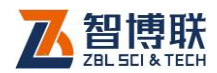

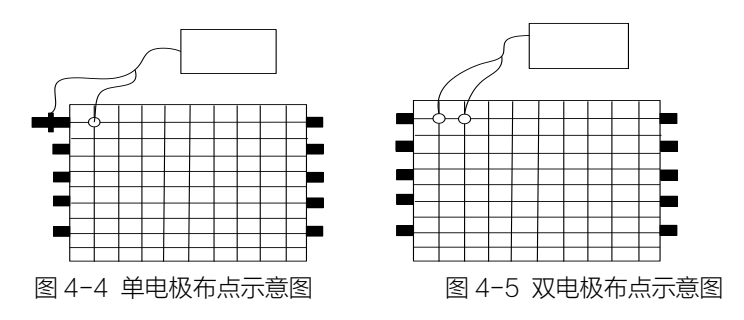

### 4.2.1.4 连接线缆

如果使用单电极方式检测,需要用单电极信号线将单支硫酸 铜电极连接到仪器的锈蚀传感器接口,然后在合适的位置凿开混 凝土使其露出钢筋,钢筋表面应除锈或清除污物,以保证导线与 钢筋有效连接。用接地线的电夹把钢筋夹好。如图 4-6 所示。

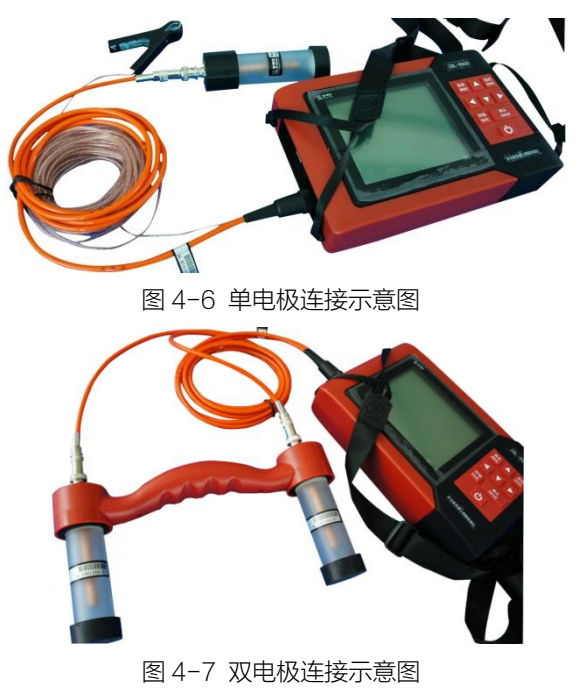

67
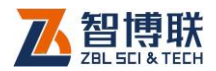

如果使用双电极方式检测,先将两个硫酸铜电极安装在双电 极支架上,然后用双电极信号线将两个电极连接到仪器的锈蚀传 感器接口。如图 4-7 所示。

# 4.2.2 开始检测

- 打开仪器,分别进入"锈蚀测试"的"检测方法"、"图标设置"、"测区设置"菜单,选择好检测方式和图标, 设置编号、测点间距、测点数目等信息后选择"进入测试"进入测试界面。
- 2) 根据需要,按下【确认】键可切换测试方向。
- 将电极放置在测点上,观察电位值显示,当该值稳定后, 按【存储】键存储该点电位值,且光标自动按测试方向 进入下一个测量位置。
- 4) 重复第3步操作,直到该行(列)测点测试结束。
- 5) 按方向键调整光标到下一个测点的显示位置,重复3、4 步操作。
- 6) 重复3、4、5步操作,直到整个测区测试结束。

检测结束后,把电极下托拧下来单独放到仪器箱体内,然后 用干净的布将电极底部的陶瓷片擦干净,晾干。最后套上底部的 黑色橡胶套,放入箱内待下次使用。下托中的海绵用清水洗干净 直接放入仪器箱内。

#### 4.2.3 数据查看

具体操作请参照 3.5.4 节。

68

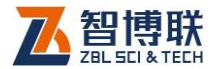

### 4.2.4 数据传输

现场测试完成后,将仪器内部的检测数据传输到 U 盘以便进 一步分析,具体操作请参照 3.2 节。

# 4.2.5 数据分析

随机配套的钢筋锈蚀检测数据处理软件提供了更多高级的数 据分析功能,同时可以自动生成检测报告。有关操作请参考《钢 筋锈蚀检测数据处理软件使用说明书》中的相关内容。

### 4.2.6 数据删除

在分析完所有数据,并确认没有问题之后,即可将仪器内部 的数据删除掉,在"锈蚀测试"菜单选项中按【▲】、【→】选择"数 据删除"选项,按【确认】键进入数据删除界面,再次按【确认】 键则删除所有数据。详细操作见 3.5.5 节。

# 4.3 现场检测时的注意事项

#### 4.3.1 钢筋测量的一般原则

- 扫描面应比较平整,无较高的突起物。如果表面过于粗 糙而无法清理时,可以在扫描面上放置一块薄板,在测 量结果中将薄板的厚度减掉。
- 2) 扫描过程中尽量使传感器保持单向匀速移动。
- 3) 扫描方向应垂直于钢筋走向(如图 4-9),否则可能会造

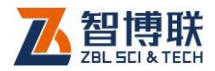

成误判 (如图 4-8)。

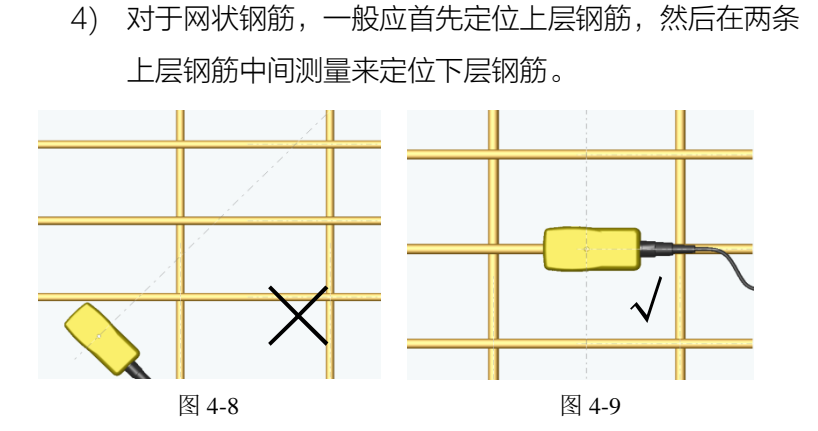

# 4.3.2 锈蚀检测注意事项

测点处混凝土表面应平整、清洁。必要时用砂轮或钢丝刷打 磨,并将粉尘等杂物清除。

测区混凝土应预先充分浸湿,以减小通路的电阻,但测试时 表面不得有液态水存在。可在饮用水中加入适量(约2%)家用液 态洗涤剂配制成导电溶液,浸润效果更佳。

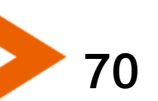

电话: 010-51290405 传真: 010-51290406 网址: http://www.zbl.cn 版本: Ver2.0-20161028

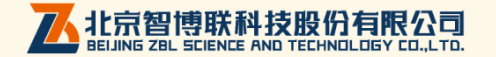